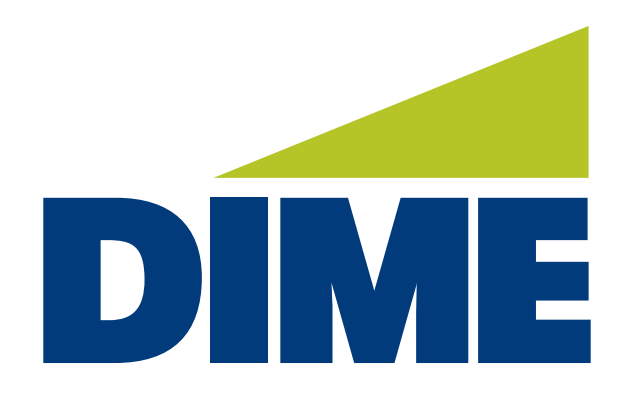

# Personal Online Banking

**QUICK REFERENCE USER GUIDE** 

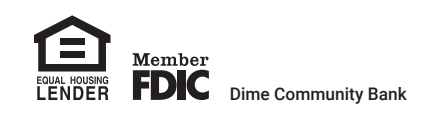

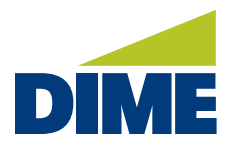

# **Disclaimer Regarding Demo Screen Shots**

### Please note:

The computer screen shots used in this **Dime Personal Online Banking Quick Reference User Guide** are intended for training purposes, illustration, and demonstration. They do not represent actual Dime product accounts and should not be considered as such.

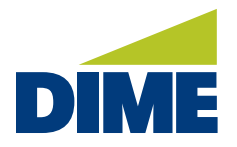

# **Table of Contents**

We've created this **Quick Reference User Guide** for Dime Personal Online Banking, to help provide an overview of the following topics:

| Overview & Features                                                                                                    | 4  |
|----------------------------------------------------------------------------------------------------|----|
| Enrolling in Personal Online Banking                                                                                            | 5  |
| Accessing Your Account(s)                                                                                                    | 13 |
| Navigating Personal Online Banking                                                                                              | 15 |
| Financial Dashboard                                                                                                    | 15 |
| Accounts                                                                                                    | 20 |
| eStatements                                                                                                    | 22 |
| Stop Payments                                                                                                    | 23 |
| Payment Center                                                                                                    | 24 |
| Manage Transfers                                                                                                    | 25 |
| External Transfers                                                                                                    | 26 |
| Profile                                                                                                    | 27 |
| <ul> <li>Alerts</li> <li>Contact Information</li> <li>Password/UserID</li> <li>Secure Messages</li> <li>Text Banking</li> </ul> |    |
| Dime Mobile Banking App                                                                                                    | 37 |
| Mobile Deposit                                                                                                    | 41 |

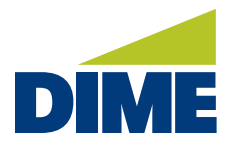

**OVERVIEW & FEATURES** 

# **Introducing Dime Personal Online Banking.**

POWERFUL TOOLS TO HELP YOU ACCESS AND MANAGE YOUR MONEY.

## • Access accounts quickly and securely.

- Bank 24/7 with Mobile Banking App<sup>1</sup>
- Easy access to your accounts with Touch ID and Face ID on mobile devices
- Manage accounts from the office, home or on the go
- Unified experience across mobile devices and desktop
- Manage and move money easily.
  - Manage accounts from a single-view, customizable dashboard
  - · Deposit checks anywhere with mobile deposit
  - 24 months of transaction history and statements
  - Transfer money easily between your Dime accounts and your accounts at other financial institutions
- Schedule and pay bills timely.
  - Set up payees
  - · Schedule automatic or recurring bill payments
  - Track payments
- Communicate securely.
  - · Send and receive assistance through secure messaging directly to Dime Support
  - · Improved notifications and alerts via SMS text and email

<sup>\*</sup> Must have registered for Dime Personal Online Banking to use Dime Mobile. Dime Mobile App is available for select mobile devices. Dime Mobile is a free service from Dime. However, your mobile carrier may charge for data and text message usage.

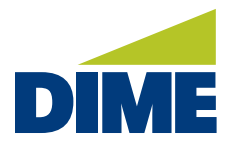

### **ENROLLING IN PERSONAL ONLINE BANKING**

#### HOW TO ENROLL IN DIME PERSONAL ONLINE BANKING

To access your **Dime Personal Online Banking**, simply visit **dime.com**. Click the **Sign i**n link in the upper right-hand corner.

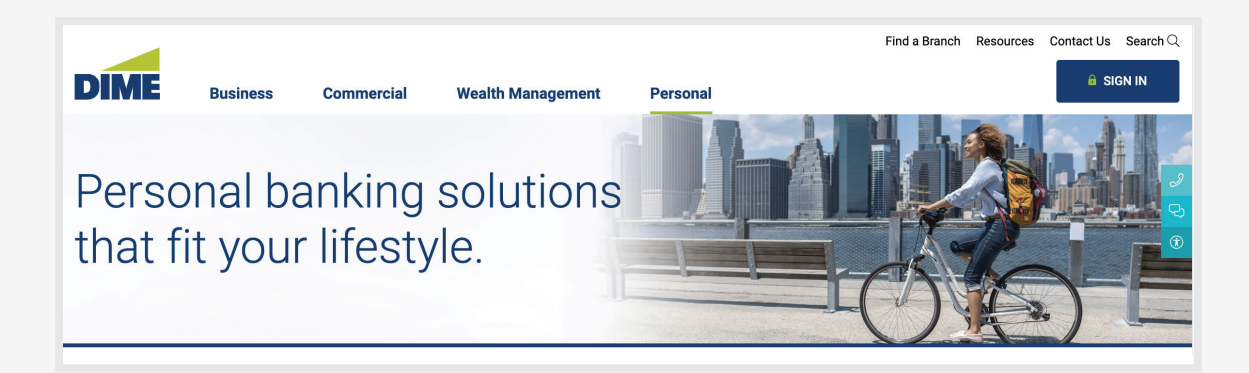

Next, click on the link for Personal Online Banking in the Online Banking Enrollment section.

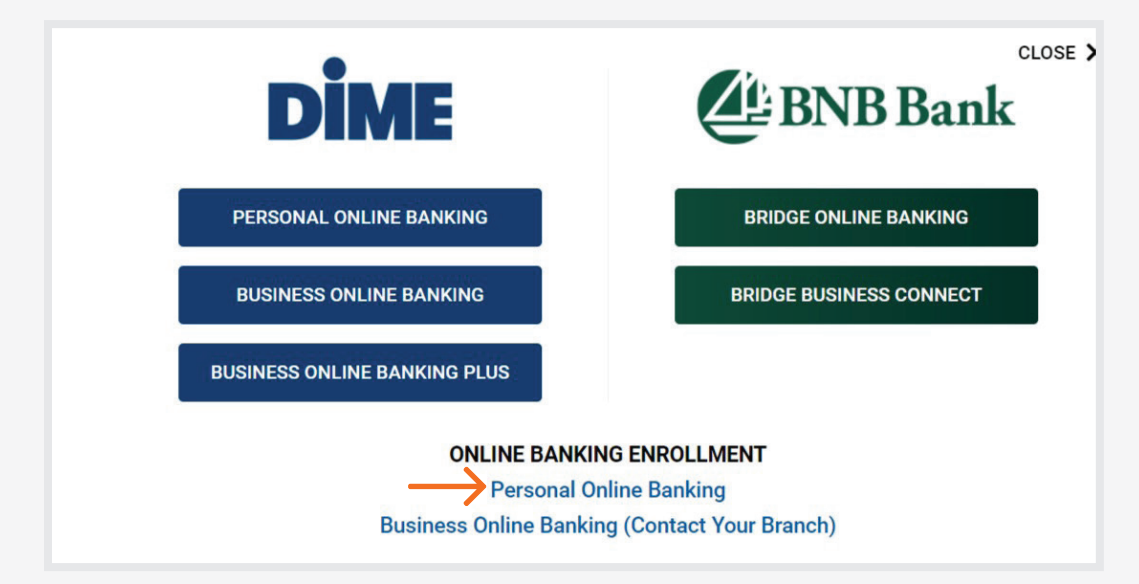

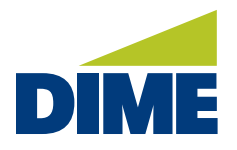

Please make sure to read the Online and Mobile Banking Agreement for Personal Account Customers.

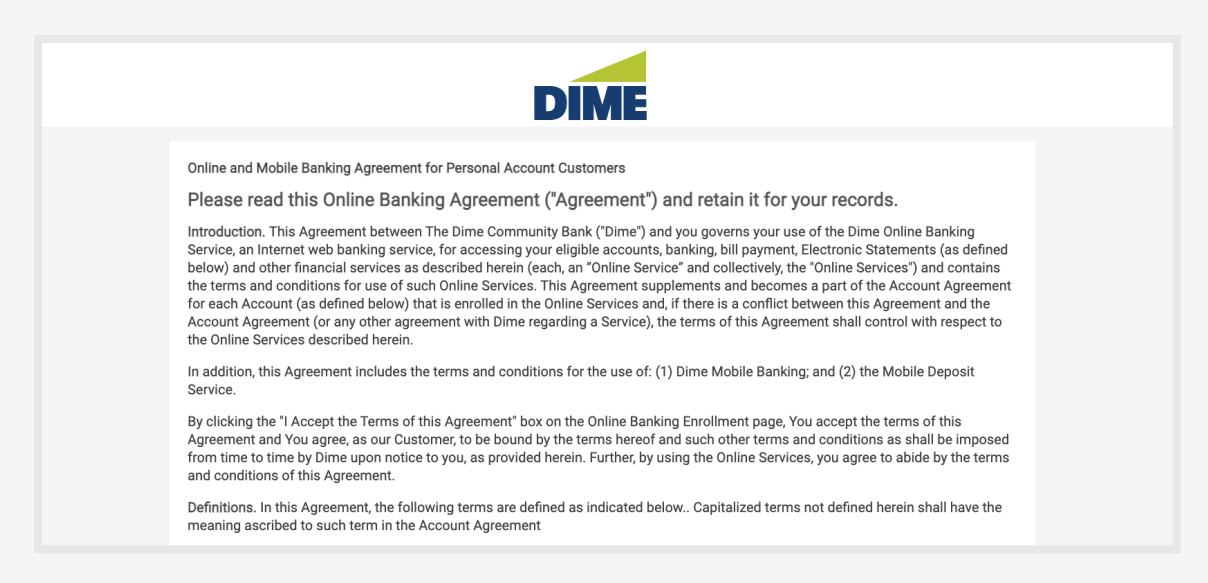

Then, click the checkbox at the bottom of the agreement and the I accept the terms of this agreement button.

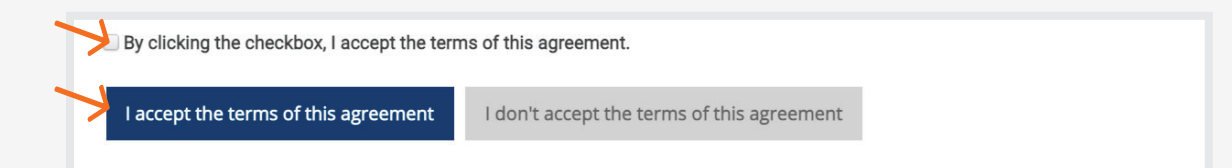

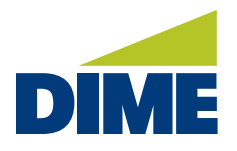

Complete the **Registration** form, including the **Electronic Banking Password**. Then, click **Submit**. The Electronic Banking Password is provided to you by the Bank. Contact your local branch if you do not have the Electronic Banking Password or call **800.321.DIME (3463)**.

| REGISTRATION           | I.      |   | 2 |
|------------------------|---------|---|---|
| REGISTRATION           |         |   |   |
| Account Number/Type    |         |   |   |
| 1                      | Savings | ~ |   |
| Electronic Banking Pas | sword   |   |   |
|                        |         |   |   |
| First Name             |         |   |   |
|                        |         |   |   |
| Last Name              |         |   |   |
|                        |         |   |   |
| Social Security Number | ·       |   |   |
|                        |         |   |   |
| Birth Date (mm/dd/yyy  | у)      |   |   |
| MM/DD/YYYY             | m       |   |   |
| Email Address          |         |   |   |
|                        |         |   |   |
|                        |         |   |   |

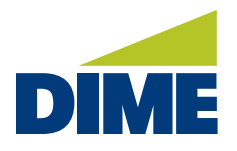

You will then be prompted to authenticate your identity. Please select **Send me a text message** or **Call my phone**, so we can verify your identity.

| Identity Verification                                                                                                    |
|----------------------------------------------------------------------------------------------------|
| As a security precaution, we need to verify your identity before you can proceed. This quick process helps us keep your account safe. |
| Please choose one of the following options.                                                                                           |
| Send me a text message                                                                                                    |
| We will send you a text message with a confirmation code.                                                                             |
| (xxx) xxx-5077 V Send me a text message                                                                                               |
| Call my phone                                                                                                    |
| We will call you and provide a confirmation code.          (xxx) xxx-5077       Call my phone                                         |
| Cancel I can't be reached at any of these numbers                                                                                     |
| Why am I being asked this?                                                                                                    |

If you selected **Send me a text message**, you will receive a confirmation code. Enter the code provided by text in the **Confirmation Code** field. Then, click **Submit**.

| Identity Verification                                                                                                 | Т  |
|----------------------------------------------------------------------------------------------------|----|
| We are sending a text massage to the mobile number you selected Please enter the orde contained in the text massage   | fr |
| the are sending a text message to the mobile number you selected. These enter the code contained in the text message. | В  |
| - contribution code                                                                                                   | R  |
|                                                                                                    | 1- |
|                                                                                                    | R  |
| Submit Cancel                                                                                                    | N  |

This is a verification alert from Dime Community Bank : <u>62641</u> Reply HELP or call <u>1-800-321-3463</u> for help Reply STOP to cancel Msg&Data rates may apply

If you selected **Call my phone**, you will receive a confirmation code by automated phone call. Enter the code provided in the **Confirmation Code** field. Then, click **Submit**.

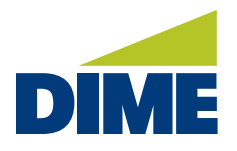

If you cannot verify by text or call, select **I can't be reached at any of these numbers** and then answer the questions provided for identity verification.

| Identity Verification                                                                                                    |
|----------------------------------------------------------------------------------------------------|
| As a security precaution, we need to verify your identity before you can proceed. This quick process helps us keep your account safe. |
| Please choose one of the following options.                                                                                           |
| Send me a text message                                                                                                    |
| We will send you a text message with a confirmation code.                                                                             |
| (xxx) xxx-5077 V Send me a text message                                                                                               |
| Call my phone                                                                                                    |
| We will call you and provide a confirmation code.                                                                                     |
| (xxx) xxx-5077 V Call my phone                                                                                                    |
| Cancel I can't be reached at any of these numbers                                                                                     |
| Why am I being asked this?                                                                                                    |

The system will ask you questions based on historical information about you held in public databases.

| Identity Verification                                                                  |
|----------------------------------------------------------------------------------------|
| We're sorry, but we were unable to verify your identity using the option you selected. |
| Please answer the following questions.                                                 |
| Which of the following corporations have you ever been associated with?                |
| Buzz Chew Chevrolet Cadillac                                                           |
| Jones Valley Construction                                                              |
| Manna Money                                                                            |
| Optech                                                                                 |

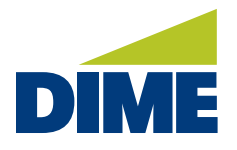

Answer the questions and then click **Submit.** See sample below.

| Based on your background, in what city is 131 Sebonac Road?                     |
|---------------------------------------------------------------------------------|
| Long Beach                                                                      |
| Saint Albans                                                                    |
| Scarsdale                                                                       |
| Southampton                                                                     |
| I have never been associated with this address  Submit I don't know the answers |

After you verify your identity, you will then finish the registration process by setting up your **User ID** and **Password**. The User ID and Password must be 8-26 characters, made up of lowercase, uppercase and digits. **Please note:** Special characters are not allowed. Once you've completed the required fields, click the **Register** button.

| REGISTRA                               | ION                                                                                                    |        |
|----------------------------------------|----------------------------------------------------------------------------------------------------|--------|
| Congratulation                         | . You have successfully validated your information. You can now create an Internet Banking account.                                                                                                    |        |
| Please enter yo<br>to make sure it     | ur User ID and Password that you would like to use to sign into your account. The User ID you enter will be ch<br>is unique. If one already exists, you will be asked to enter another User ID.                 | necked |
| Please enter a p<br>letter (a-z), an u | iassword that is between 9 and 32 characters long. The password must contain all of the following: a lowerc<br>ppercase letter (A-Z) and a digit (0-9). Following special characters -`_#@:?!()\$ are optional. | ase    |
| After you have                         | confirmed your password, click the Register button.                                                                                                    |        |
| lser ID<br>Password                    |                                                                                                    |        |
| Confirm Passwo                         | d                                                                                                    |        |
| Register                               | Cancel Registration                                                                                                    |        |

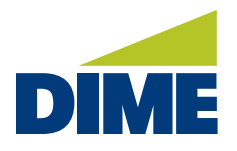

Now that registration is completed, please read the New Security Features details and then click Continue.

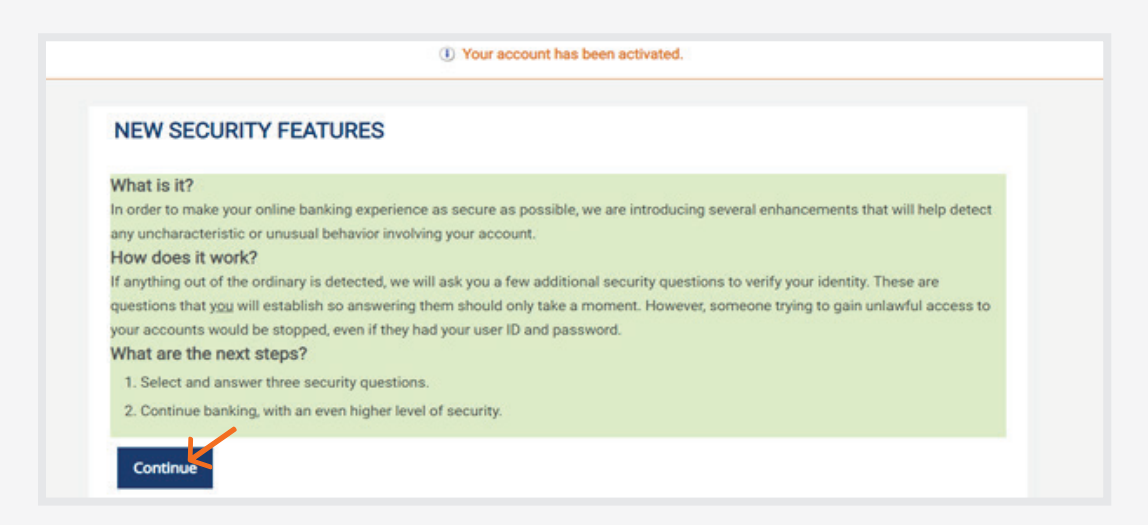

Next, you will need to set up your **Security Questions and Secret Answers** to help you authenticate your identity in the future. Once you complete your selections, click **Continue**.

| Please select your security questions below and provide answers to each. Enter yo<br>exactly the same answers if you are ever prompted with one of your security ques<br>please make sure to share your questions and answers with them as well.<br>What makes a good answer? | our answers carefully as you will need to supply<br>tions. If you share this account with someone else |
|----------------------------------------------------------------------------------------------------|----------------------------------------------------------------------------------------------------|
| What was the name of your first pet?                                                                                                    | ~                                                                                                    |
| 1                                                                                                    |                                                                                                    |
| What was your childhood nickname of one of your siblings?                                                                                                    | v                                                                                                    |
| What was the last name of your kindergarten teacher?                                                                                                    | ~                                                                                                    |

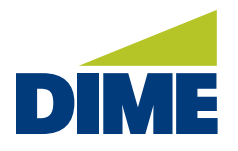

To finalize your Online Banking enrollment, please **accept the Online Banking Agreement** one last time by clicking the checkbox and clicking the **I accept the terms of this agreement** button..

#### DISCLOSURE

Online and Mobile Banking Agreement for Personal Account Customers

Please read this Online Banking Agreement ("Agreement") and retain it for your records.

Introduction. This Agreement between The Dime Community Bank ("Dime") and you governs your use of the Dime Online Banking Service, an Internet web banking service, for accessing your eligible accounts, banking, bill payment, Electronic Statements (as defined below) and other financial services as described herein (each, an "Online Service" and collectively, the "Online Services") and contains the terms and conditions for use of such Online Services. This Agreement supplements and becomes a part of the Account Agreement for each Account (as defined below) that is enrolled in the Online Services and, if there is a conflict between this Agreement and the Account Agreement (or any other agreement with Dime regarding a Service), the terms this Agreement shall control with respect to the Online Services described herein.

In addition, this Agreement includes the terms and conditions for the use of: (1) Dime Mobile Banking; and (2) the Mobile Deposit Service.

By clicking the 'I Accept the Terms of this Agreement' box on the Online Banking Enrollment page, You accept the terms of this Agreement and You agree, as our Customer, to be bound by th terms hereof and such other terms and conditions as shall be imposed from time to time by Dime upon notice to you, as provided herein. Further, by using the Online Services, you agree to abide by the terms and conditions of this Agreement.

Definitions. In this Agreement, the following terms are defined as indicated below. Capitalized terms not defined herein shall have the meaning ascribed to such term in the Account Agreem

\*Taccount\* means an account with Dime, including a Credit Account or Deposit Account, established for personal, family or household purposes. The applicable Account Agreement also governs each of your Accounts at Dime.

- "Account Agreement" means the Dime standard terms and conditions that apply to the applicable Account, including as they may be amended from time to time.

\* "Agreement" means this Agreement, including all amendments hereto and to all your other agreements with Dime referred to herein or incorporated by reference herein.

#### By clicking the checkbox, I accept the terms of this agreement.

I accept the terms of this agreement

I don't accept the terms of this agreement

You will then be redirected to the Personal Online Banking financial dashboard. That's it, you're all set.

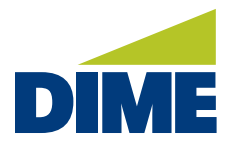

#### **ACCESSING YOUR ACCOUNT**

#### LOGGING INTO DIME PERSONAL ONLINE BANKING

To access your **Dime Personal Online Banking**, simply visit **dime.com**. Click the **Sign in** link in the upper right-hand corner.

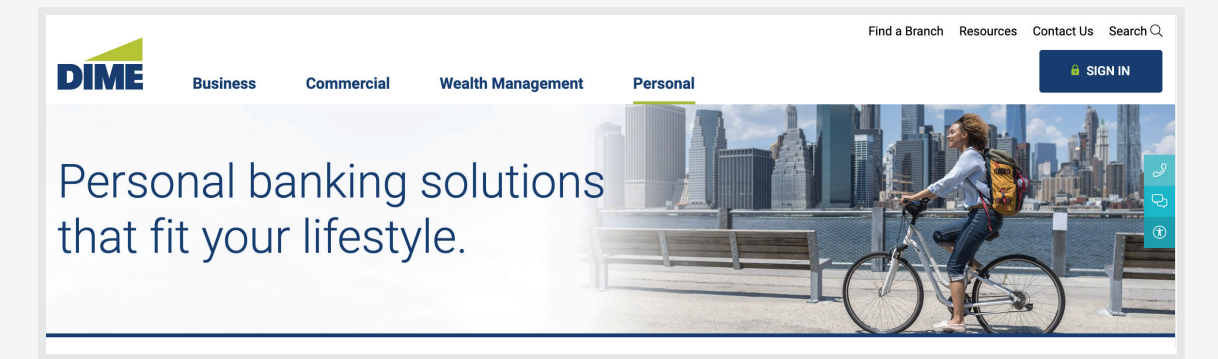

Next, you will see a login screen. Select Personal Online Banking.

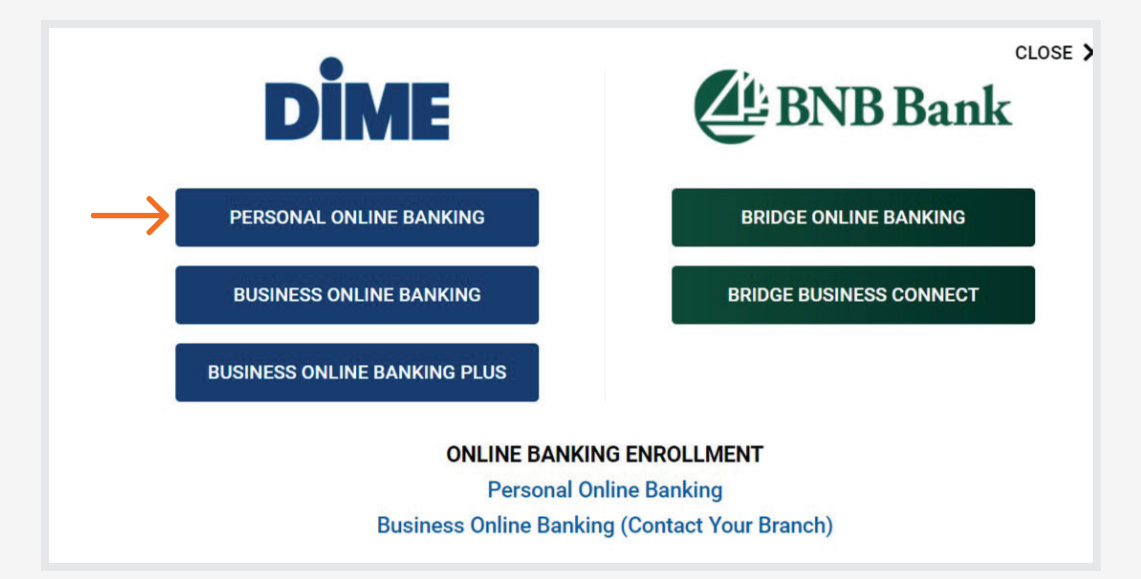

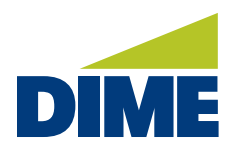

"Accessing Your Account(s)" continued from previous page...

Enter your User ID and Password. Then, click Continue.

| SECURE LOGIN                                        |          | ? |
|-----------------------------------------------------|----------|---|
| User ID                                             |          |   |
|                                                     |          |   |
|                                                     |          |   |
| Password                                            |          |   |
| Password                                            |          |   |
|                                                     | Continue |   |
| Password<br>Forgot Password?                        | Continue |   |
| Password<br>Forgot Password?<br>Forgot your UserID? | Continue |   |

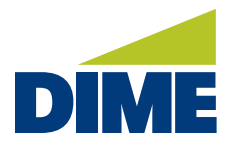

#### NAVIGATING PERSONAL ONLINE BANKING

Once you are logged into **Dime Personal Online Banking**, you will be automatically directed to the home page **Financial Dashboard**.

|                                                                                                    |                                                      |                           |   |                        | <b>0</b> 00       | Last Login: Month | DD, YYYY 00:00 AM | Usemame Log Ou |
|----------------------------------------------------------------------------------------------------|------------------------------------------------------|---------------------------|---|------------------------|-------------------|-------------------|-------------------|----------------|
| DIME                                                                                                    |                                                      |                           |   |                        | Accounts          | Bill Pay          | Zelle@ Trans      | fers Profile   |
| ACCOUNTS                                                                                                    | 9                                                    | MAKE A TRANSFER           | Ø | VIEW TRANSFER ACTIVITY | QUICK LINKS       | Ø                 | PAY PEOPLE        | 0              |
| Checking Accounts                                                                                                    | ه مدرع                                               |                           |   |                        | Make a Transfer   | >                 |                   |                |
| Current Delence<br>REGULAR CHECKING =4021-00<br>Audible Externe<br>Current Delence                                      | \$449273<br>\$449273                                 |                           |   |                        | Pay People        | 5                 |                   |                |
| REWARD CHECKING 9433-80<br>Assibilis Interce<br>Current Delerce                                                         | \$4,410.21<br>\$4,410.21                             | 4                         |   | 25                     | Stop a Payment    | ×.                | S                 |                |
| Savings Accounts                                                                                                    |                                                      |                           |   |                        | View eStatiements | >                 |                   | $\leq$         |
| SUPER SAVINGS =452-00<br>Analidah takeos<br>Carrett Bakeos<br>MONEY MARKET =452-16<br>Analidah takeos<br>Carrett Bakeos | \$4,410.21<br>\$4,410.21<br>\$4,410.21<br>\$4,410.21 | Transfer Between Accounts |   | Visw Transfer Activity |                   |                   | Pay Pa            | sople          |

#### **FINANCIAL DASHBOARD**

The **Financial Dashboard** provides a snapshot of your key accounts and important functions all from one view. And, you can personalize the screen to show the information and tools you most need. You'll have convenient access to tools such as Transfers, Quick Links, Payments, Card Controls and Credit Score Information.

Accounts displays a list of your accounts, grouped by type.

| DIME                                                              |                          |                 |         |                        |         | Accounts         |
|-------------------------------------------------------------------|--------------------------|-----------------|---------|------------------------|---------|------------------|
|                                                                   |                          |                 |         |                        |         |                  |
| ACCOUNTS                                                          | $\odot$                  | MAKE A TRANSFER | $\odot$ | VIEW TRANSFER ACTIVITY | $\odot$ | QUICK LINKS      |
| Checking Accounts                                                 |                          |                 |         |                        |         |                  |
| FREE CHECKING x456-90<br>Available Balance<br>Current Balance     | \$2,341.39<br>\$2,341.39 |                 |         |                        |         | Make a Transfer  |
| REGULAR CHECKING x4321-90<br>Available Balance<br>Current Balance | \$449.73<br>\$449.73     |                 |         |                        |         | Pay People       |
| REWARD CHECKING x433-90<br>Available Balance<br>Current Balance   | \$4,410.21<br>\$4,410.21 | 4               |         | 25                     |         | Stop a Payment   |
| Savings Accounts                                                  |                          |                 |         |                        |         | View eStatements |
| SUPER SAVINGS x456-00                                             |                          |                 |         |                        |         |                  |

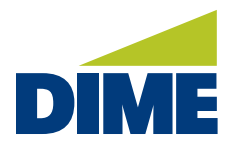

Selecting an account enables you to quickly review the account's most recent activity, along with the account details.

| DIME                                             |                    |                 |   |                        | Accounts         |
|--------------------------------------------------|--------------------|-----------------|---|------------------------|------------------|
| ACCOUNTS<br>FREE CHECKING A<br>Available Balance | 456-90             | MAKE A TRANSFER | Ø | VIEW TRANSFER ACTIVITY | QUICK LINKS      |
| Account Nickname                                 | idit Free Checking |                 |   |                        | Make a Transfer  |
| Current Balance                                  | \$2,341.39         |                 |   |                        | Pay People       |
| Account Number                                   | x456-90            | <b>4</b>        |   | 25                     | Stop a Payment   |
| Date Opened                                      | Mon DD, YYYY       |                 |   |                        | View eStatements |

Making a Transfer is quick and easy. You can move funds between authorized accounts.

| DIME                                               |                                                         | Accounts         |
|----------------------------------------------------|---------------------------------------------------------|------------------|
| ACCOUNTS                                           | MAKE A TRANSFER STATUTY                                 | QUICK LINKS      |
| FREE CHECKING x456-90     Available Balance \$2,34 | 39 A BACK From                                          | Make a Transfer  |
| Account Nickname Edit Free Checking                | BASIC CHECKING sax466-00<br>Available Balance \$2,34(39 |                  |
| Current Balance \$2,341.39                         | PRIME MONEY MARKET *****55-16                           | Pay People       |
| Routing Number 02140666                            | \$2,528.29                                              | Stop a Payment   |
| Account Number x456-9                              | Access SAVINGS 12866-00<br>Available Balance \$4,781.63 |                  |
| Date Opened Mon DD, YYY                            |                                                         | View eStatements |

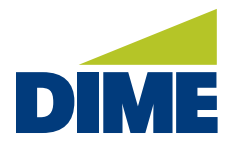

**View Transfer Activity** displays the combined activity for all your accounts, including both scheduled and past items. Select a transaction to view its details.

| DIME                |                      |                                                             |                                                 | Accounts         |
|---------------------|----------------------|-------------------------------------------------------------|-------------------------------------------------|------------------|
| ACCOUNTS            | (55-90<br>(57 341 30 | MAKE A TRANSFER S                                           | VIEW TRANSFER ACTIVITY S                        | QUICK LINKS      |
| Account Nickname Ec | dit Free Checking    | BASIC CHECKING 1230456-80<br>Available Belance \$2,3,41,3,0 | Scheduled   Past                                | Make a Transfer  |
| Current Balance     | \$2,341.39           | PRIME MONEY MARKET 113456-16                                | BASIC CHECKING xxx456-90<br>MM/DD/YYYY \$100.00 | Pay People       |
| Routing Number      | 021406667            | Available Balance \$2,528.29                                | BASIC CHECKING xxx456-90                        | Stop a Payment   |
| Account Number      | x456-90              | Available Balance \$4,781.63                                | VISA CARD xxx456-97                             |                  |
| Date Opened         | Mon DD, YYYY         | HOME MORTGAGE xxx456-02                                     | MM/DD/YYYY 1300.00                              | View eStatements |

Quick Links offers short-cuts to other commonly used tools and features, such as Payments, Stop a Payment and View eStatements.

| RANSFER                        | See See See See See See See See See See | ANSFER ACTIVITY 🛛 🛇 🤇  |                  | $\odot$ | PAY PEOPLE 0                             |
|--------------------------------|-----------------------------------------|------------------------|------------------|---------|------------------------------------------|
| То                             | <ul> <li>BACK</li> </ul>                | Transfer Details       | Make a Transfer  | >       |                                          |
| KING 222456-90                 | From                                    | BASIC CHECKING         |                  |         |                                          |
| \$2,34                         | 1.39 Available Balan                    | ce \$2,341.39          | DDI-             |         |                                          |
| EY MARKET xxx456-16            | To                                      | ACCESS SAVINGS         | Pay People       | >       |                                          |
| \$2,52                         | 8.29 Available Balan                    | ce \$4,781.63          |                  |         |                                          |
| INGS 222456-00                 | Amount<br>Send On                       | \$100.00<br>MM/DD/YYYY | Stop a Payment   | >       | e la la la la la la la la la la la la la |
| \$4,78                         | 1.63 Delivery On                        | MM/DD/YYYY             |                  |         | $\sim$                                   |
| rGAGE 111456-02<br>** \$186,33 | Frequency                               | Once on MM/DD/YYYY     | View eStatements | >       | $\searrow$                               |
| LOAN 222456-48                 |                                         |                        |                  |         | Pay People                               |
| * \$2,46                       | 6.34                                    |                        |                  |         |                                          |

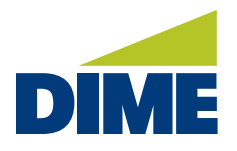

The Pay People tile enables quick access to your payments center.

|                                          |                                                     | 🛛 0 ¢            | Last Login: Mont | th DD, YYYY 00:00 AM | Username  | Log Out |
|------------------------------------------|-----------------------------------------------------|------------------|------------------|----------------------|-----------|---------|
|                                          |                                                     | Accounts         | Bill Pay         | Zelle ® Tr           | ansfers   | Profile |
| TRANSFER 🛇                               | VIEW TRANSFER ACTIVITY                              | OUICK LINKS      | $\odot$          | PAY PEOPLE           |           | $\odot$ |
| То                                       | BACK Transfer Details                               | Make a Transfer  | >                |                      |           | -       |
| ECKING xxx456-90<br>lance \$2,341.39     | From BASIC CHECKING<br>Available Balance \$2,341.39 | Pay People       | >                |                      |           |         |
| NEY MARKET 222456-16<br>Mince \$2,528.29 | Available Balance \$4,781.63<br>Amount \$100.00     |                  |                  |                      | ~         |         |
| AVINGS 333455-00<br>lence \$4,781.63     | Send On MM/DD/YYYY<br>Delivery On MM/DD/YYYY        | Stop a Payment   | >                |                      | s         |         |
| RTGAGE 222456-02<br>lance \$186,339.01   | Frequency Once on MM/DD/YYYY                        | View eStatements | >                |                      |           |         |
| A LOAN 333456-48<br>Innee \$2,466.34     |                                                     |                  |                  | Р                    | ay People |         |

**Cards** provides a helpful control center for managing the way your debit cards can be used. You can **Set Card Limits**, **Travel Notifications** and **Alert Preferences**, as well as report cards lost or stolen. In addition, you can turn your cards on and off, as well as **Set Region Limits**.

| Yea   | ar-to-Date Dividend  | \$0.00    | Available Belance              |           | \$2,466.34 |
|-------|----------------------|-----------|--------------------------------|-----------|------------|
|       |                      | _         | VISA CARD<br>Available Balance | xxx456-97 | \$0.00     |
| Recen | Less Account Details |           |                                | ОК        |            |
| CAR   | RDS                  | $\otimes$ |                                |           |            |
|       | George Washington    |           |                                |           |            |

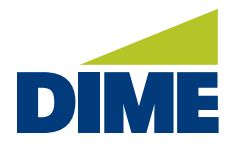

**Credit Score** uses a comprehensive program called **Savvy Money** to help you manage your credit. By monitoring your credit report daily, Savvy Money informs you through online banking and by email if any big changes are detected – a new credit account has been opened, change in address or employment, a delinquency has been reported, or an inquiry has been made. This tool helps you identify and prevent identity theft.

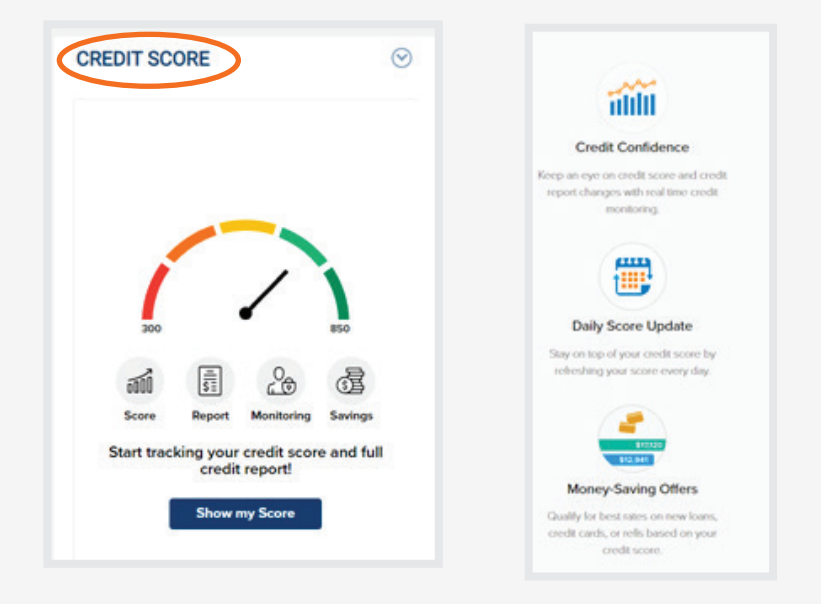

To enroll for Savvy Money, read disclosure. Then, click the **checkbox** and **Continue** to accept the Terms and Conditions.

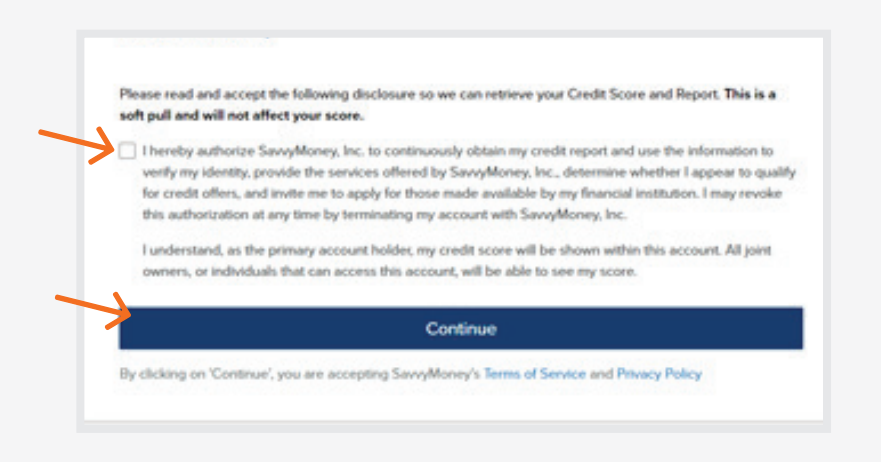

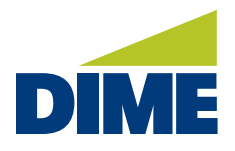

### ACCOUNTS

The **Accounts** section displays a selected account's transaction history for each account. You'll see a detailed list of the account's recent transactions.

|                                                            |                          |                           |         |                        |   | N 0 0            | Last Login: Mo | nth DD, YYYY 00:00 | AM Usemame | Log Out |
|------------------------------------------------------------|--------------------------|---------------------------|---------|------------------------|---|------------------|----------------|--------------------|------------|---------|
| DIME                                                       |                          |                           |         |                        |   | Accounts         | Bill Pay       | Zelle@             | Transfers  | Profile |
|                                                            |                          |                           |         |                        |   | Accounts Hom     | e              |                    |            |         |
| ACCOUNTS                                                   | 0                        | MAKE A TRANSFER           | $\odot$ | VIEW TRANSFER ACTIVITY | 0 | U<br>Check Order | 1              | AY PEO             | PLE        | $\odot$ |
| Checking Accounts                                          |                          |                           |         |                        |   |                  | 12             | _                  |            |         |
| FREE CHECKING #55-80<br>Andhibite Enirce<br>Cummitinience  | 9E.1HE.C2<br>9E.1HE.C2   |                           |         |                        |   | Account Activi   | ty             | _                  |            |         |
| REGULAR CHECKING #02140<br>Anibile baince                  | \$449.73                 |                           |         |                        |   | eStatements      |                | _                  |            |         |
| Carwellisterce<br>REWARD CHECKING p103-00                  | \$448.73                 |                           |         |                        |   | Stop Payments    |                |                    | -          |         |
| Andible Inlense<br>Carnet Inlense                          | \$4,410.21<br>\$4,410.21 | 4                         |         | <b>2</b> S             |   | Hide Accounts    |                |                    | 5          |         |
| Savings Accounts                                           |                          |                           |         |                        |   | View eStatements |                |                    | $\times$   |         |
| SUPER SAVINGS 9456-00<br>Antible Interce<br>Carnet Interce | \$4,410.21<br>\$4,410.21 | Transfer Between Accounts |         | View Transfer Activity |   |                  |                |                    | Pay People |         |
| MONEY MARKET p125-16<br>Amilia Interce                     | \$4,410,71               |                           |         |                        |   |                  |                |                    |            |         |
| Carrent Balence                                            | \$4410.21                |                           |         |                        |   |                  |                |                    |            |         |

Additionally, you can conveniently search transaction history by date range and type of transaction. When you've entered your preferred criteria, click **Search**. Your results will then be narrowed based on your choices.

|                                                                                                    | 2 0              | LastLogin:     I | Aonth DD, YYYY 00:00 A | M Usemame LogO    |
|----------------------------------------------------------------------------------------------------|------------------|------------------|------------------------|-------------------|
| DIME                                                                                                    | Accounts         | Bill Pay         | Zelle®                 | Transfers Profile |
| Accounts Home Check Order                                                                                                    | Account Activity | eStatements      | Stop Payments          | Hide Accounts     |
| TRANSACTION DOWNLOAD                                                                                                    |                  |                  |                        | ?                 |
| Account History<br>x433-90-REWARD CHECKING (Available \$4,410.21)<br>Show:<br>All ③ 30 Days ③ 60 Days ③ 90 Days ③ 120 Days ③ Other          Show Only:         Any type of transaction         Description: |                  |                  |                        |                   |

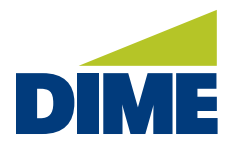

You can also view the image of a check, once it is processed, and download your account activity to a spreadsheet.

| ○ All ⑧ 30 Days ○ 60 0 | ays   90 Days |
|------------------------|---------------|
| Show Only:             |               |
| Checks                 | ÷             |
| Description:           |               |
|                        |               |
|                        |               |
| Check Number:          |               |
|                        |               |
| Amount:                |               |
|                        | To:           |
|                        |               |
| Search C               | ear           |
|                        |               |

Another useful feature is **Transaction Inquiry**. If you have a question about a transaction, simply click the icon next to the transaction. The information about the transaction will be populated into a secure message. Just add your question or additional information and then send it.

|          |                                                                                  | ~                | 0        | A Last Login: | Month DD, YYYY 00:00 A | M Username | Log(    |
|----------|----------------------------------------------------------------------------------|------------------|----------|---------------|------------------------|------------|---------|
| DIN      | 1E                                                                               | Ac               | counts   | Bill Pay      | Zelle®                 | Transfers  | Profile |
|          | Accounts Home Check Orde                                                         | Account Activi   | ty       | eStatements   | Stop Payments          | Hide Acco  | unts    |
| TRANS    | SACTION INQUIRY                                                                  |                  |          |               |                        |            |         |
| Category | Transaction Inquiry                                                              |                  |          |               |                        |            |         |
| Status   | New                                                                              |                  |          |               |                        |            |         |
| Account  | x433 - 90-REWARD CHECKING (Available \$4,410.21)                                 |                  |          |               |                        |            |         |
| Subject  | Transaction Inquiry for transaction CABLE COMPANY - 229201 - PAYMENT             |                  |          |               |                        |            |         |
| Message  |                                                                                  |                  |          |               |                        |            |         |
| >Trans   | action Inquiry for transaction 'CABLE COMPANY - 229201 - PAYMENT' on account x43 | 3-90 - MM/DD/YYY | Y - \$62 | 2.74          |                        |            |         |
|          |                                                                                  |                  |          |               |                        |            |         |

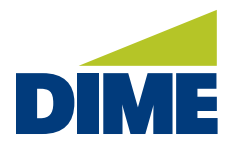

#### **ESTATEMENTS**

**eStatements** are a faster and more secure way to receive and store account statements. In addition, eStatements help cut down on paper clutter and are more environmentally friendly. Once you're enrolled, we'll send you an email when each statement is ready.

Here's how to view your eStatement. First, select Accounts and then click on eStatements.

| DIME                                                   |                                                         |                                                     | Accounts Bill Pay | onth DO, YYYY 00:00 MM Usemame<br>Zelle® Transfers | Profile |
|--------------------------------------------------------|---------------------------------------------------------|-----------------------------------------------------|-------------------|----------------------------------------------------|---------|
|                                                        |                                                         |                                                     | Accounts Home     |                                                    |         |
| ACCOUNTS 😔                                             | MAKE A TRANSFER 🛛                                       | VIEW TRANSFER ACTIVITY                              | PA' Check Order   | UICK LINKS                                         | Q       |
| FREE CHECKING =128-80     Available talence \$3,341.39 | < BACK To                                               | BACK Transfer Details                               | Account Activity  | Make a Transfer                                    | >       |
| Account Nickname Edit Free Checking                    | BASIC CHECKING moldow<br>Amildia Balance \$2,341.39     | From BASIC CHECKING<br>Available Balance \$2,341.39 | eStatements       | _                                                  |         |
| Current Balance \$2,341.39                             | PRIME MONEY MARKET mASS-16                              | To ACCESS SAVINGS<br>Available Balance \$4,781,63   | Stop Payments     | Pay People                                         | 2       |
| Routing Number 021406667                               | \$2,528.29                                              | Ampunt \$100.00                                     |                   |                                                    |         |
| Account Number x455-90                                 | Access SAVINGS 00492-00<br>Analiable Balance \$4,781.63 | Send On NW/DD/YYYY<br>Delivery On NW/DD/YYYY        | Hide Accounts     | scop a reyment                                     | 2       |
| Date Opened Mon DD, YYYY                               | HDME MORTGAGE 00402-00                                  | Frequency Once on MM/DD/YYYY                        | $\sim$            | View eStatements                                   | 5       |

Next, select the account you would like to view and click on the link for the eStatement you want to download. A PDF will automatically download.

|                              | Accounts Home | Check Order | Account Activit | eStatements | Stop Payment | Hide Accounts |
|------------------------------|---------------|-------------|-----------------|-------------|--------------|---------------|
| ESTATEMENTS                  |               |             |                 |             |              |               |
| Account: Select an Account V |               |             |                 |             |              |               |
|                              |               |             |                 |             |              |               |

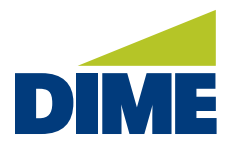

#### **STOP PAYMENTS**

Requesting a **Stop Payment** on a check is easy. To make a request, select the account to make the stop payment. Choose whether it is a single check or a range of checks. Next, enter the check number, amount, payee and reason for stopping the payment.

| TOP PAYMENT                                    | View Stop Payment H |
|------------------------------------------------|---------------------|
| Stop Payment Account:                          |                     |
| x456-90 - Free Checking (Available \$2,341.39) |                     |
| Stop Payment Type:<br>Single Check             |                     |
| Range of Checks                                |                     |
| ° Check Number:                                |                     |
| 4362                                           |                     |
| Check Amount:                                  |                     |
| 218.12                                         |                     |
| Payee:                                         |                     |
| Payee                                          |                     |
| "Reason:                                       |                     |

Once submitted, you will see a verification screen with a confirmation number. Additionally, you will see the check or checks you've indicated will be flagged. And, if they have yet to be cashed, we will stop the payment. To view the cost associated with Stop Payments, see the **Service Charge Disclosure** or speak to a branch representative.

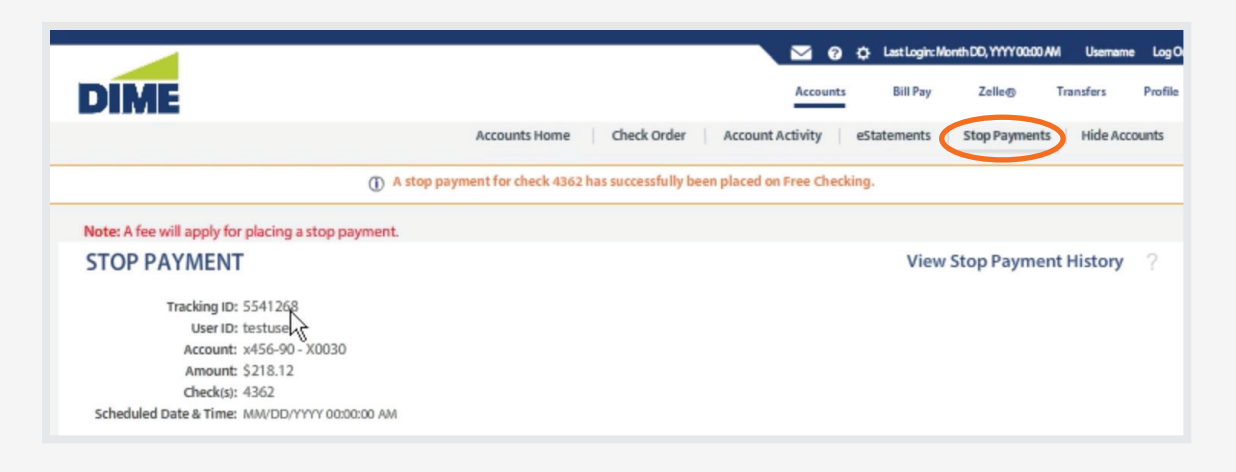

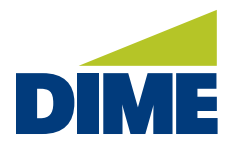

#### **PAYMENT CENTER**

In the Bill Pay **Payment Center**, you can conveniently manage everything related to bills and payments. Add payees, pay bills, send money with Zelle®, and review payee activity quickly and efficiently. You can also set up reminders and automatic payments.

| IE                  |                                 |                            | Accor             | A LastLogint M     Bill Pay      | Enth DD, YYYY 00:00 AM                      | A Usemame<br>Transfers |
|---------------------|---------------------------------|----------------------------|-------------------|----------------------------------|---------------------------------------------|------------------------|
| Payment Center      | Pa                              | yment Center Activity      | Send Money with 🞗 | elle' Accounts                   | Profile Help Ce<br>Usern<br>ay, Month DD, Y | nter<br>ame<br>YYYY    |
| Send Money          |                                 | How To                     | o? 🏠 Settings     | ➡ Bills Due<br>Quintessential Au | to \$400.00 mm-da                           | Ьуу                    |
|                     | Quick eBill Activation _Organiz | <u>® My List</u> Add a Com | pany or Person    | *4567                            | View   File                                 | kay.                   |
|                     |                                 |                            | Sort              | ▼ Pending Pay                    | ments <u>s</u>                              | ort_                   |
| Mortgage Associates |                                 | \$                         |                   | All Accounts                     |                                             | •                      |
|                     | Activity                        | Reminders Auto             | Pay eBills on     | Eastern Mobile<br>*8451          | \$87.00 mm-dd<br><u>Change   Canc</u>       | yy<br>el               |
| NorthEastern Cable  |                                 | \$                         |                   | City Water<br>*7347              | \$45.00 mm-dd<br>Change   Cano              | yy<br>cel              |

The **Payment Center** displays reminders, pending payments, including outgoing and incoming, as well as payments that have been recently completed. Using the Payment Center will help you organize and pay bills faster. You'll also save on stamps and trips to the Post Office.

| Paym    | nent Center                  | r                      |          |           |              |             | Day                          | Username<br>, Month DD, YYYY        |
|---------|------------------------------|------------------------|----------|-----------|--------------|-------------|------------------------------|-------------------------------------|
|         |                              |                        |          |           | How To?      | Settings    | ▼ Bills Due                  |                                     |
| Send Mo | ney                          |                        |          |           |              |             | Quintessential Auto<br>*4567 | \$400.00 mm-dd-yy                   |
|         |                              | Quick eBill Activation | Organize | My List A | dd a Company | y or Person |                              | View File Pay                       |
|         | hold                         |                        |          |           |              | Sort        | ▼ Pending Payn               | nents <u>Sort</u>                   |
|         | Mortgage Associates<br>*1234 |                        |          | \$        |              |             | All Accounts                 | ÷                                   |
|         |                              |                        | Activity | Reminders | Auto Pay     | eBills ON   | Eastern Mobile<br>*8451      | \$87.00 mm-dd-yy<br>Change   Cancel |
| *       | NorthEastern Cable           |                        |          | \$        |              |             | City Water<br>*7347          | \$45.00 mm-dd-yy<br>Change   Cancel |
|         |                              |                        |          |           |              | _           | Total                        | \$87.00                             |

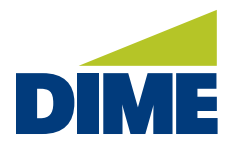

#### **MANAGE TRANSFERS**

**Transfers** provides powerful tools for controlling how you manage the movement of money. Within **Manage Transfers**, you can transfer money to and from your Dime accounts, and your accounts at other financial institutions, as well as view transfer activity. You can also quickly create new transfers and review a list of scheduled transfers.

| DIME                                                                                                    |                                                    | Accounts Bill Pay Zelle® Transfers Profile                    |
|----------------------------------------------------------------------------------------------------|----------------------------------------------------|---------------------------------------------------------------|
|                                                                                                    |                                                    | Manage Transfers External Transfer Internal Transfer Activity |
| ADDITIONAL<br>TRANSFER<br>OPTIONS                                                                        | * From Account                                     | Lý                                                            |
| Transferring funds to another<br>financial institution? Now those<br>transfers are convenient, quick and | - Select a Source -                                | •                                                             |
| easy. Set up external accounts so<br>that you can transfer funds to or<br>from another institution.      | - Select a Destination                             | :                                                             |
|                                                                                                    | S<br>* Scheduling Option<br>- Select an Option - ↓ |                                                               |

**Creating a new transfer** is easy. Simply select the accounts, enter the amount you want to transfer and choose a scheduling option. Then, click **Submit**.

| ADDITIONAL<br>TRANSFER                                                  | CREATE/EDIT A TRANSFER                           |
|-------------------------------------------------------------------------|--------------------------------------------------|
| OPTIONS                                                                 | * From Account                                   |
| Transferring funds to another                                           | x433-90 - REWARD CHECKING (Available \$4,410.21) |
| financial institution? Now those<br>transfers are convenient, quick and | " To Account                                     |
| easy. Set up external accounts so<br>that you can transfer funds to or  | x456-00 - Super Savings (Available \$4,781.63)   |
| from another institution.                                               | * Amount                                         |
|                                                                         | \$ 100.00                                        |
|                                                                         | * Scheduling Option                              |
|                                                                         | - Select an Option - 💠                           |
|                                                                         | Descritzon                                       |
|                                                                         | 0                                                |

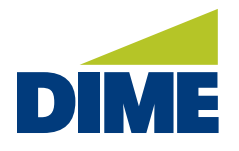

You can make the transfer immediately, pick a future date, or make it recurring. If the transfer will repeat, select the frequency and the duration. If you'd prefer, enter a description to help remind you why the transfer was created, and get an alert every time the transfer is executed. Once completed, your transfer will take place in real-time. If it repeats, you will see it listed under your scheduled transfers. You can make changes and delete it at any time.

| DIME                                                                                                    | Accounts Bill Pay Zelle@ Transfers Profile                                                                                                    |
|----------------------------------------------------------------------------------------------------|----------------------------------------------------------------------------------------------------|
|                                                                                                    | Manage Transfer Sternal Transfer Internal Transfer Activity                                                                                                    |
| ADDITIONAL<br>TRANSFER                                                                                                    | CREATE/EDIT A TRANSFER                                                                                                    |
| OPTIONS                                                                                                    | Please review the following transfer.                                                                                                    |
| Transferring funds to another<br>financial institution? Now those<br>transfers are convenient, quick and<br>easy. Set up external accounts so<br>that you can transfer funds to or<br>from another institution. | From Account: x433-90- REWARD CHECKING (Available \$4,410.21)<br>To Account: x456-00- Super Savings (Available \$4,781.63)<br>Amount: \$100.00<br>Scheduling Option: Recurring<br>Transfer Date: MIW/DD/YYYY<br>Delivery Date: MIW/DD/YYYY<br>Frequency: Transfer will occur every month on day 30 |
|                                                                                                    | Confirm Edit Cancel                                                                                                    |

#### **EXTERNAL TRANSFERS**

**External Transfers** helps you save time when managing your financial portfolio. You can easily move money where you need it. Transfer money between Dime accounts, or to and from your accounts at other financial institutions, and even at investment companies. Limits do apply. Please click on **See Limits** for more details. With External Transfers, you can manage all from one login and one list of accounts. It's a powerful money management tool.

| DIM   | IE                                                                    | Accounts Bill Pay Zelle® Transfers Profi                      | ile |
|-------|-----------------------------------------------------------------------|---------------------------------------------------------------|-----|
|       |                                                                       | Manage Transfers External Transfer Internal Transfer Activity | y   |
| EXTER | NAL TRANSFERS                                                         | ?                                                             |     |
|       | Transfer Funds Activity Preferences Help                              |                                                               |     |
|       | Create Transfer                                                       |                                                               |     |
|       | A You must validate your email address before you can transfer funds. |                                                               |     |
|       | From                                                                  |                                                               |     |
|       | Select From Account                                                   |                                                               |     |
|       | Select To Account                                                     |                                                               |     |

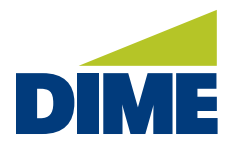

#### PROFILE

In **Profile**, you can access important tools and information relating to Alerts, Contact Information, Password and User ID information, as well as Email address, Security Questions, Messages, Secure Forms, Disclosures and Text Banking.

|                                                              |                          |                           |              |                            | 200              | Last Login: Mont | th DD, YYYY 00:00 AM Usemame Log Ou |
|--------------------------------------------------------------|--------------------------|---------------------------|--------------|----------------------------|------------------|------------------|-------------------------------------|
| DIME                                                         |                          |                           |              |                            | Accounts         | Bill Pay         | Zelle@ Transfers Profile            |
|                                                              |                          |                           |              |                            |                  |                  | Other Alerts                        |
| ACCOUNTS                                                     | $\odot$                  | MAKE A TRANSFER           | $\odot$      | VIEW TRANSFER ACTIVITY 🛛 🛇 | QUICK LINKS      | $\odot$          | Contact Information                 |
| Checking Accounts                                            |                          |                           |              |                            |                  |                  | -                                   |
| FREE CHECKING e452-00<br>Autilitie Tolence<br>Carwel Delence | 9E.1HE.C2<br>9E.1HE.C2   |                           |              |                            | Make a Transfer  | >                | Fingerprint Device Management       |
| REGULAR CHECKING \$1221-00<br>Amiliale Interce               | \$44273                  |                           | Pay Pacple > |                            |                  | 2                | Password<br>                        |
| REWARD CHECKING 1433-00                                      | entra.                   |                           |              | -                          |                  |                  | email Address                       |
| Awilable Inlence<br>Cameri Belence                           | \$4,410.21<br>\$4,410.21 | <b>4</b>                  |              | 2 2                        | Stop a Payment   | >                | UserID                              |
| Savings Accounts                                             |                          |                           |              |                            | View eStatements |                  | User Activity                       |
| SUPER SAVINGS #402-00<br>Antible takece<br>Carvet Delece     | \$4,410.21               | Transfer Between Accounts |              | View Transfer Activity     |                  |                  | Security Questions                  |
| MONEY MARKET 1458-16<br>Antibile Tokyce                      | \$4,410.21               |                           |              |                            |                  |                  | Messages                            |
| Carrierd Bakerox                                             | \$4,410.21               |                           |              |                            |                  |                  | Secure Forms                        |
|                                                              |                          |                           |              |                            |                  |                  | Accepted Disclosures                |
| CARDS                                                        | 9                        |                           |              |                            |                  |                  | Fast Balances                       |
|                                                              |                          |                           |              |                            |                  |                  | Text Banking                        |

### ALERTS

In the **Profile** menu, you can access the **Alerts** tab. Within Alerts you can select the type of alerts you would like to receive and manage alert recipients.

|                                                            |                          |                 |         |                        |   | N 0 0           | Last Login: Mon | th DD, YYYY 00:00 AM Usema | me LogOu  |
|------------------------------------------------------------|--------------------------|-----------------|---------|------------------------|---|-----------------|-----------------|----------------------------|-----------|
| DIME                                                       |                          |                 |         |                        |   | Accounts        | Bill Pay        | Zelle@ Transfe             | Profile   |
|                                                            |                          |                 |         |                        |   |                 |                 | Other Alerts               |           |
| CCOUNTS                                                    | $\odot$                  | MAKE A TRANSFER | $\odot$ | VIEW TRANSFER ACTIVITY | 0 | QUICK LINKS     | $\odot$         | Contact Information        |           |
| Checking Accounts                                          |                          |                 |         |                        |   |                 |                 | Contact Information        |           |
| FREE CHECKING #55-80<br>wildle Inlexe<br>Cener Deleca      | 92.341.39<br>52,341.39   |                 |         |                        |   | Make a Transfer | 2               | Fingerprint Device M       | anagement |
| EGULAR CHECKING #121-00                                    |                          |                 |         |                        |   | Pay Pacple      |                 | Password                   |           |
| anfable Balance<br>arout Balance                           | \$448.73<br>\$448.73     |                 |         |                        |   |                 |                 | Email Address              |           |
| EWARD CHECKING 1433-00<br>anhibit talense<br>arwit Dalense | \$4,410.21<br>\$4,410.21 | 4               |         | 25                     |   | Stop a Payment  |                 | User ID                    |           |
| Savings Accounts                                           |                          |                 |         |                        |   |                 |                 | User Activity              |           |
|                                                            |                          |                 |         |                        |   | Van eStatements | 2               |                            |           |

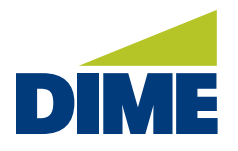

To start, you will need to read and accept the **Terms and Conditions** agreement for Alerts. After reading the agreement, click on **OK**. You will then receive a confirmation email.

|                                                                                                    | Account Based Alerts                                                                                                    | Other Alerts C                                                                                                    | ontact Information                                                                                                    | Fingerprint Device                                                                                                    | Management                                                                                             | Password                                                                           | Email Addre                                                                                     | ess User ID I                                                                                     |
|----------------------------------------------------------------------------------------------------|----------------------------------------------------------------------------------------------------|----------------------------------------------------------------------------------------------------|----------------------------------------------------------------------------------------------------|----------------------------------------------------------------------------------------------------|----------------------------------------------------------------------------------------------------|------------------------------------------------------------------------------------|-------------------------------------------------------------------------------------------------|---------------------------------------------------------------------------------------------------|
| ALERTS                                                                                                    |                                                                                                    |                                                                                                    |                                                                                                    |                                                                                                    |                                                                                                    |                                                                                    |                                                                                                 |                                                                                                   |
| addresses or mobile device numb                                                                                                    | Jer.                                                                                                    | e,                                                                                                    | J                                                                                                    | <u>,</u>                                                                                                    |                                                                                                    | × 1                                                                                |                                                                                                 | 2                                                                                                 |
| Alerts via Text Message. To stop<br>on your mobile phone, just visit th<br>with SMS text alerts, text "HELP"<br>SprintPCS, T-Mobile®, U.S. Cellula                                                                          | Alerts via text message, to<br>he Alerts tab in Dime Com<br>to 72080. In case of ques<br>ar®, Verizon Wireless, Met                                                                   | ext "STOP" to 72080<br>munity Bank Online E<br>tions please contact<br>rroPCS.                                                                       | at anytime. Alerts se<br>Banking and click the<br>customer service at                                                                         | nt to your primary en<br>box next to your mo<br>800) 321-3463. Our                                                                               | nail address will<br>bile number for<br>participating ca                                               | be unaffecte<br>the Alerts yo<br>rriers include                                    | ed by this actior<br>u'd like to receiv<br>e (but are not lir                                   | n. To restore Alerts<br>ve again. For help<br>nited to) AT&T,                                     |
| Limitations. Dime Community Ba<br>to which it pertains. We strive to µ<br>prevented by factor(s) affecting y<br>delivery nor the accuracy of the c<br>damages, including attorneys' fee<br>inaccurate or incomplete content | nk provides Alerts as a co<br>provide Alerts in a timely r<br>our mobile phone service<br>ontents of each Alert. You<br>es, that may arise, directly<br>in an Alert; or (c) your reli | nvenience to you for<br>nanner with accurate<br>provider, internet ser<br>I agree to not hold Di<br>or indirectly, in whole<br>ance on or use of the | information purpose<br>e information. Howev<br>vice provider(s) and<br>me Community Bank<br>e or in part, from (a) a<br>e information provide | s only. An Alert does<br>er, you acknowledge<br>other factors outside<br>its directors, officer<br>non-delivery, delaye<br>d in an Alert for any | and agree that<br>and agree that<br>bime Commun<br>rs, employees, ag<br>d delivery, or the<br>purpose. | a bank record<br>your receipt o<br>hity Bank's co<br>gents and se<br>e misdirected | d for the deposi<br>of any Alerts maintrol. We neither<br>rvice providers<br>d delivery of an a | t or credit account<br>ay be delayed or<br>er guarantee the<br>liable for losses or<br>Alert; (b) |
| Alert Information. As Alerts delive<br>that Alerts may not be encrypted<br>these messages.                                                                                                    | ered via SMS, email and pi<br>and may include your nan                                                                                                    | ush notifications are<br>ne and some informa                                                                                                    | not encrypted, we wi<br>ation about your accc                                                                                                 | l never include your<br>unts, and anyone wi                                                                                                    | passcode or full<br>th access to you                                                                   | l account nui<br>ir Alerts will I                                                  | mber. You ackno<br>be able to view                                                              | owledge and agree<br>the contents of                                                              |
|                                                                                                    | ок                                                                                                    |                                                                                                    |                                                                                                    |                                                                                                    |                                                                                                    | Cancel                                                                             |                                                                                                 |                                                                                                   |

#### **Manage Alerts and Recipients**

In the **Account Based Alerts** tab, you can **Manage Alerts** by choosing to edit Current Alerts or add new alerts. In this section, you will determine what type of alert you want to receive.

| Account Based Alerts | Other Alerts   Contact Information   Fingerprint Device Management   Password   Email Address   User ID   More |
|----------------------|----------------------------------------------------------------------------------------------------|
| ALERTS               |                                                                                                    |
| d Back               | Manage Alerts                                                                                                  |
|                      | Current Alerts                                                                                                 |
|                      | Add Alert                                                                                                    |
|                      |                                                                                                    |

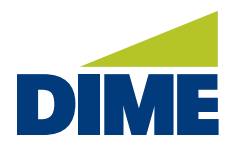

You can also **Manage Recipients** to determine who should receive an alert. Alerts may be received by email, by phone, or through both ways.

| ALERTS |      |            |           |
|--------|------|------------|-----------|
|        | Back | Manage Rec | sipients  |
|        |      | Add Email  | Add Phone |
|        |      |            |           |

To Add Phone, enter the phone number you want to add. Then, click Submit.

| Back                                   |
|----------------------------------------|
| Phone Number *                         |
| (###) ###-####                         |
|                                        |
|                                        |
| Back<br>none Number *<br>###) ###-#### |

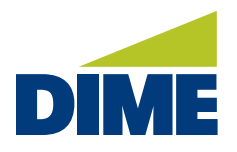

#### **Other Alerts**

In the Other Alerts tab, you can Manage Alerts for cards or secure messages.

| Dime Account Based Alerts Other Alerts Contact Information   Fingerprint Device Management   Password   Email Address   User ID   More                                                                                                    |
|----------------------------------------------------------------------------------------------------|
| IMPORTANT INFORMATION ABOUT ALERTS                                                                                                    |
| The Alerts Service allows you to request and receive messages about your account(s). You may receive Alerts via email address, subject to the terms and conditions of your Internet service provider(s).                                                                                                    |
| Each Alert will be effective after you establish a Subscription to the Alert(s) you want by visiting the Alerts Service on the Home menu. You accept that each Alert may not be encrypted, and may include limited information pertaining to your account(s).                                                                                                    |
| Receipt of each Alert may be delayed, or prevented by factor(s) affecting your Internet service provider, and such other relevant entities. We neither guarantee the delivery nor the accuracy of the contents of any Alert. Dime Community Bank will not be liable for losses or damages arising from (a) a non-delivery, delayed delivery, or wrong delivery of an Alert; (b) inaccurate content in an Alert; (c) your use or reliance on the contents of any Alert for any purposes. |
| Dime Community Bank reserves the right to terminate any request from you, for any Alert, at any time. The information in any alert may be subject to certain time lags and/or delays. The types and frequency of your Alerts will be managed by you, and the Alerts may be stopped, or suspended by you at any time.                                                                                                    |
| ADD/EDIT AN ALERT                                                                                                    |
| Alert Type                                                                                                    |
| - Select an Alert Type  Add Subscription                                                                                                    |

To Add/Edit An Alert, simply select the Alert Type from the drop down menu and then click Add Subscription.

| – Select an Alert Type – |
|--------------------------|
| Card Alert               |
| Secure Message Alert 🖌   |

You can select to Add/Edit a **Card Alert** or a **Secure Message Alert.** Each Alert will be effective after you establish a Subscription to the Alert(s).

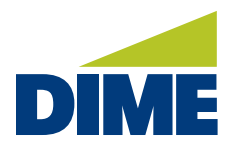

#### **CONTACT INFORMATION**

In the **Profile** menu, you can access the **Contact Information** tab. Within Contact Information, you can review and update your contact infromation, including email address and preferred phone number.

|                                                              |                          |                           |           |                          | <b>200</b>       | Last Login: Mont | hDD, YYYY 00:00 AM ( | Jsemame Log Ou |
|--------------------------------------------------------------|--------------------------|---------------------------|-----------|--------------------------|------------------|------------------|----------------------|----------------|
| DIME                                                         |                          |                           |           |                          | Accounts         | Bill Pay         | Zelle@ Transf        | ier: Profile   |
|                                                              |                          |                           |           |                          |                  |                  | Other Alerts         |                |
| ACCOUNTS                                                     |                          | MAKE A TRANSFER           | $\otimes$ | VIEW TRANSFER ACTIVITY S | QUICK LINKS      | $\odot$          | Contact Informa      | ation          |
| Checking Accounts                                            |                          |                           |           |                          |                  |                  |                      |                |
| FREE CHECKING #452-00<br>Antible Interce<br>Carwel Delece    | 92,341.39<br>92,1142,52  |                           |           |                          | Make a Transfer  | >                | Hingerprint Der      | ice Management |
| REGULAR CHECKING 14321-00                                    |                          |                           |           |                          | Pay People       |                  | Password             |                |
| Amilable Extense<br>Clarwel Belence                          | \$449.73                 |                           |           |                          |                  |                  | Email Address        |                |
| REWARD CHECKING 9433-00<br>Amilda Islena<br>Curvet Balence   | \$4,410.21<br>\$4,410.21 | 4                         |           | 25                       | Stop a Payment   | >                | UserID               |                |
| Savings Accounts                                             |                          |                           |           |                          | View eStatements |                  | User Activity        |                |
| SUPER SAVINGS #458-00<br>Amildule Italence<br>Cameri Delence | \$4,410.21               | Transfer Between Accounts |           | View Transfer Activity   |                  |                  | Security Questi      | ons            |
| MONEY MARKET #458-16                                         |                          |                           |           |                          |                  |                  | Messages             |                |
| Austitubile Distances<br>Clament Distances                   | \$4,410.21<br>\$4,410.21 |                           |           |                          |                  |                  | Secure Forms         |                |

To update your Contact Information, click on the **Contact Information** tabe and then select **Change Contact Information** or **Email Address.** Once you have made your updates, click **Update.**.

| EMAIL ADDRESS                        |
|--------------------------------------|
| Current Email:<br>test@testemail.com |
| New Email Address:                   |
| Confirm New Email Address:           |
| newgtestmail.com                     |
| Upuxie Cancel                        |
|                                      |

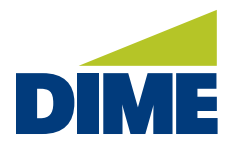

#### **PASSWORD/USER ID**

In the **Profile** menu, you can access the **Password** or **User ID** tabs. Within these sections, you can make changes to your access and security settings.

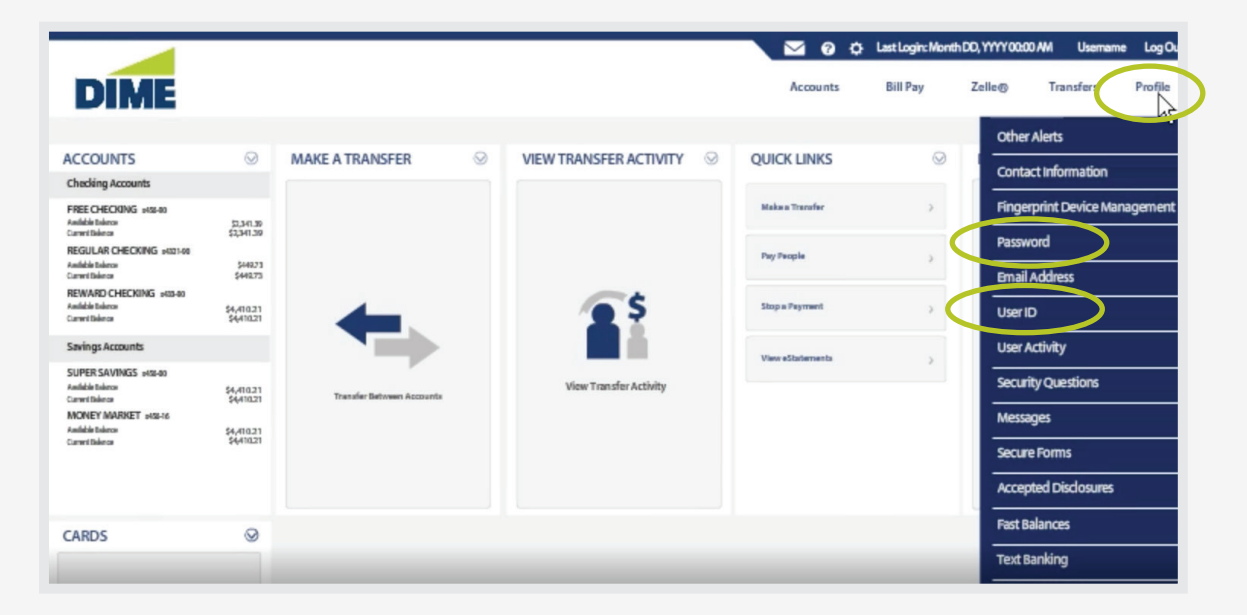

For instance, you can change your Password, User ID or Security Questions.Once you have made your updates, click **Update**..

| USER ID                                                                         | SECURITY QUESTIONS                                                                                                    |
|---------------------------------------------------------------------------------|----------------------------------------------------------------------------------------------------|
| Your user ID and password are used to log in to this site.<br>Existing User ID: | For your protection, you can establish new security questions and answers, Just like changing your password frequently, changing your security questions and answers helps to ensure the security of your accounts.<br>As a reminder, if we note unusual activity concerning your account, we will ask some of the questions below to verify your latentity and maintain the security of your account. If you share this account will ask some of the questions below to verify your latentity and maintain the security of your account. If you share this account will ask some of the questions below to verify your latentity and maintain the security of your account. If you share this account will ask some of the questions below to verify your password frequently. This quick process helps to ensure the security of your accounts.<br>For your protection, from time to time we will ask you to establish new security questions and answers. Just like changing your password frequently, this quick process helps to ensure the security of your accounts.<br>What makes a good answer?                                                                                                    |
| New User ID:                                                                    | What is the name of your favorite fictional character?     V       I     Image: Second Second Secon |
| Confirm User ID:                                                                | Where did you spend your honeymoon?                                                                                                    |
| Update Cancel                                                                   | Cancel Continue                                                                                                    |

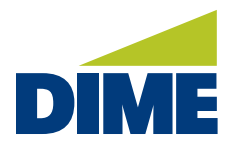

#### **SECURE MESSAGES**

In the **Profile** menu, you can access the **Messages** tab. Through the Secure Message Center, you can correspond with Dime Support in a secure environment.

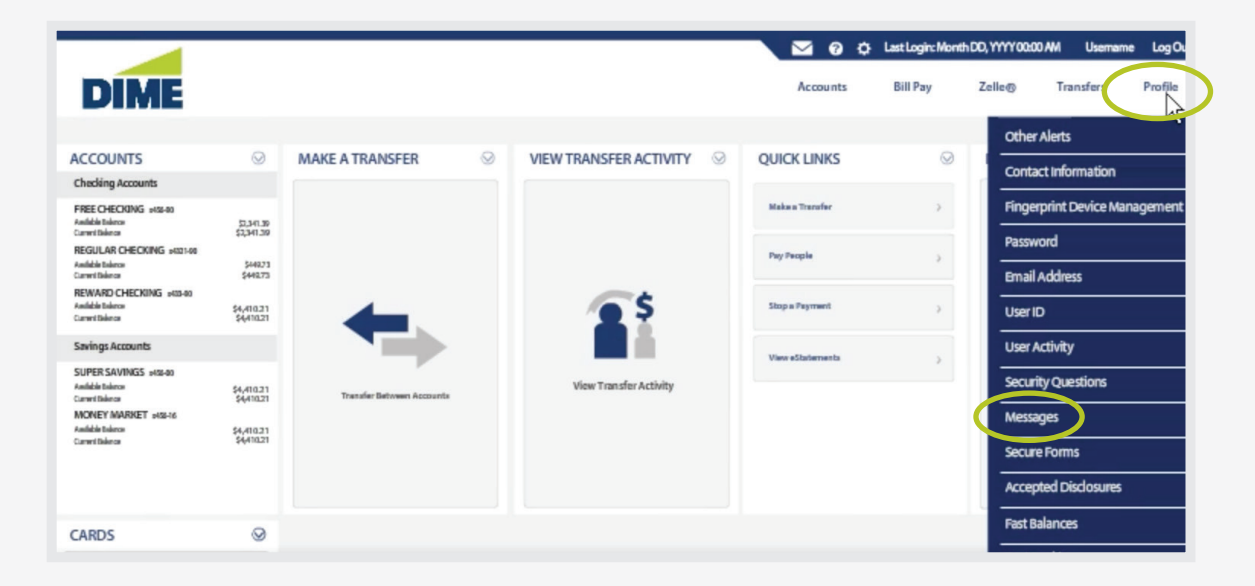

Once you click on Messages, you will see a display of existing messages in the Secure Message Center.

| DIME            |                                         |                         | Accounts Bill Pay      | Vonth DD, YYYY 00:00 AM U<br>Zelle® Transf | Jsemame Log<br>iers <u>Profil</u> |
|-----------------|-----------------------------------------|-------------------------|------------------------|--------------------------------------------|-----------------------------------|
|                 | Other Alerts Contact Information Finger | print Device Management | Password Email Address | User ID User Acti                          | vity More                         |
| MESSAGES        |                                         |                         |                        | Compo                                      | se New ?                          |
| Subject         | Tracking ID                             | Created                 | Last Updated           | Category                                   |                                   |
| Message Subject | 1949850651                              | MW/DD/YYYY 00:00 PM     | MW/DD/YYYY 00:00 PM    | General Inquiry                            | Û                                 |
| Message Subject | 1769847258                              |                         | MW/DD/YYYY 00:00 PM    | General Inquiry                            | Ū                                 |
|                 |                                         | υ                       |                        |                                            |                                   |

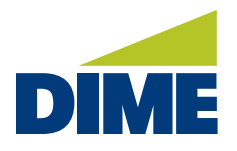

#### How to Compose a Message

To **Compose a Message**, simply click the Compose New link. Select a category, indicate which account you are referring to, and then enter your subject. You can also note any additional details about how we might be of service to you and add an attachment. If you would like to receive a notification when we receive your message, click on the **Send notification on receiving a response to this message** checkbox.

After you complete setting up the message detail, click the **Send** button.

| MESS     | AGE DETAIL                                          |
|----------|-----------------------------------------------------|
| Category | — Select a Category —                               |
| Status   | New                                                 |
| Account: | — Select an Account — V                             |
| Subject  |                                                     |
| Message  |                                                     |
|          |                                                     |
|          |                                                     |
|          |                                                     |
|          |                                                     |
|          | 8                                                   |
| Add At   | tachmant                                            |
| Send n   | otification op.receiving a response to this message |
| Send     | Cancel                                              |
| Send     | Conce                                               |

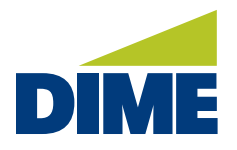

#### **TEXT BANKING**

In the **Profile** menu, you can access the **Text Banking** tab. Text Banking is a convenient and secure way to bank while using the texting features of your mobile phone. With Text Banking, you can stay informed about account balances and transactions just by texting.

|                                                            |                          |                           |         |                        |         | <b>200</b>       | Last Login: Month | DD, 111100 | 00 AM Usemame      | LogOu   |
|------------------------------------------------------------|--------------------------|---------------------------|---------|------------------------|---------|------------------|-------------------|------------|--------------------|---------|
| DIME                                                       |                          |                           |         |                        |         | Accounts         | Bill Pay          | Zelle®     | Transfer           | Profile |
|                                                            |                          |                           |         |                        |         |                  |                   | Othe       | r Alerts           |         |
| ACCOUNTS                                                   | $\odot$                  | MAKE A TRANSFER           | $\odot$ | VIEW TRANSFER ACTIVITY | $\odot$ | QUICK LINKS      | $\odot$           | Cont       | act Information    |         |
| Checking Accounts                                          |                          |                           |         |                        |         |                  |                   |            |                    |         |
| FREE CHECKING 1422-00<br>Antible tolerce<br>Carnet Balance | 9E.04.02                 |                           |         |                        |         | Make a Transfer  | >                 | Fing       | arprint Device Man | agement |
| REGULAR CHECKING =4321-60<br>Amble barrow                  | \$44273                  |                           |         |                        |         | Pay People       |                   | Pass       | vord               |         |
| REWARD CHECKING #03-80<br>Autible Interce<br>Carwit Balece | \$4,410.21<br>\$4,410.21 | 4                         |         | <b>2</b> \$            |         | Stop a Payment   | >                 | User       | ID                 |         |
| Savings Accounts                                           |                          |                           |         |                        |         | View eStatements |                   | User       | Activity           |         |
| SUPER SAVINGS =452-00<br>Amtibile Talence                  | \$4,410.21               | Transfer Between Accounts |         | View Transfer Activity |         |                  |                   | Secu       | rity Questions     |         |
| MONEY MARKET #158-16<br>Antible Interce                    | \$4,410.21               |                           |         |                        |         |                  |                   | Mess       | ages               |         |
| Current Balance                                            | \$4,410.21               |                           |         |                        |         |                  |                   | Secu       | re Forms           |         |
|                                                            |                          |                           |         |                        |         |                  |                   | Acce       | pted Disclosures   |         |
| CARDS                                                      | 0                        |                           |         |                        |         |                  |                   | Fast       | Balances           |         |
|                                                            |                          |                           |         |                        |         |                  |                   | Text       | Banking            |         |
|                                                            |                          |                           |         |                        |         |                  |                   |            |                    |         |

To use Text Banking<sup>1</sup>, you will need to enroll through Dime Personal Online Banking (desktop) or through the Dime Mobile Banking App<sup>2</sup>.

<sup>1</sup> Dime Text Banking is free to enroll and use. However, your mobile wireless carrier may charge you standard messaging and data rates may apply.

<sup>2</sup> Must have registered for Dime Personal Online Banking to use Dime Mobile Banking. Dime Mobile Banking App is available for select mobile devices. Dime Mobile Banking is a free service from Dime. However, your mobile carrier may charge for data and text message usage.

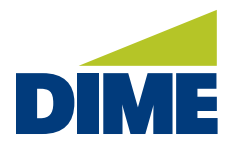

#### How to Enroll in Text Banking

For desktop enrollment, go to the **Text Banking** menu under the **User Profile** tab to enroll in Text Banking. Then, click on **Add Phone** to register your phone.

| TEXT BANKING                     |                                                    |  |
|----------------------------------|----------------------------------------------------|--|
| A maximum of 5 phone numbers can | be added to access your accounts via Text Banking. |  |
| Phone Number 🗸                   |                                                    |  |
|                                  | There are no phone numbera.                        |  |
| Add Phone Mobile Nicknar         | nes                                                |  |
|                                  |                                                    |  |

To register your phone, enter the phone number, **Agree** to the Terms and Conditions, and Privacy Policy. Then, click on **Add** to complete the phone number registration.

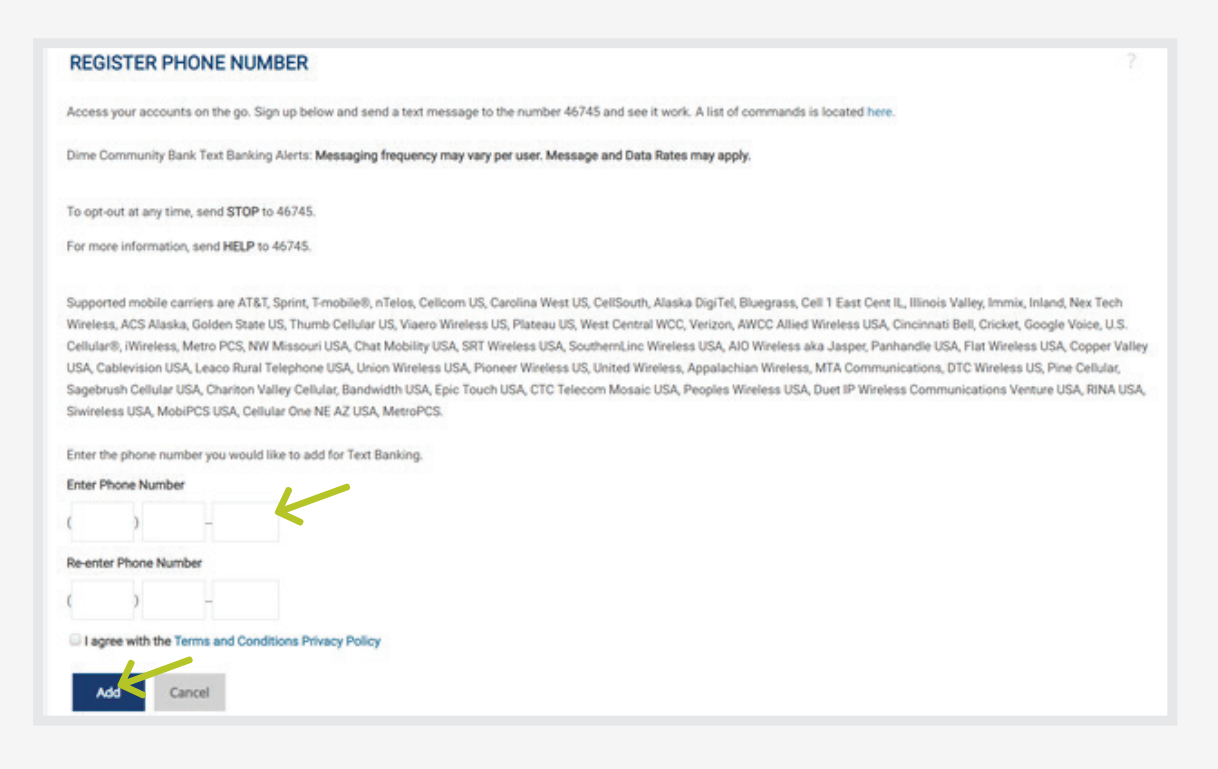

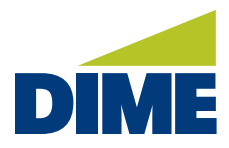

#### **DIME MOBILE BANKING APP**

#### **OVERVIEW**

With the **Dime Mobile Banking App**<sup>1</sup>, you can bank wherever you are: check balances, make transfers, pay bills, make deposits, and find locations. You can also send and receive secure messages to and from the bank.

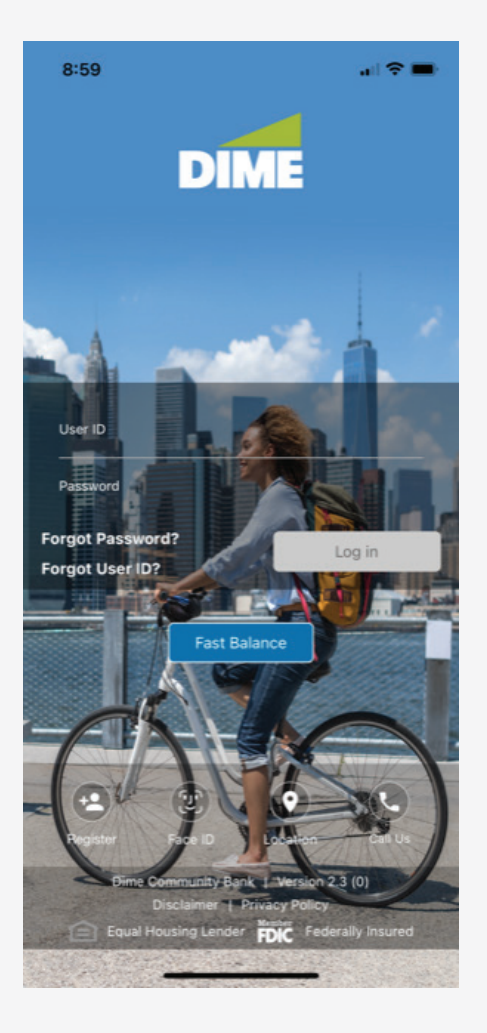

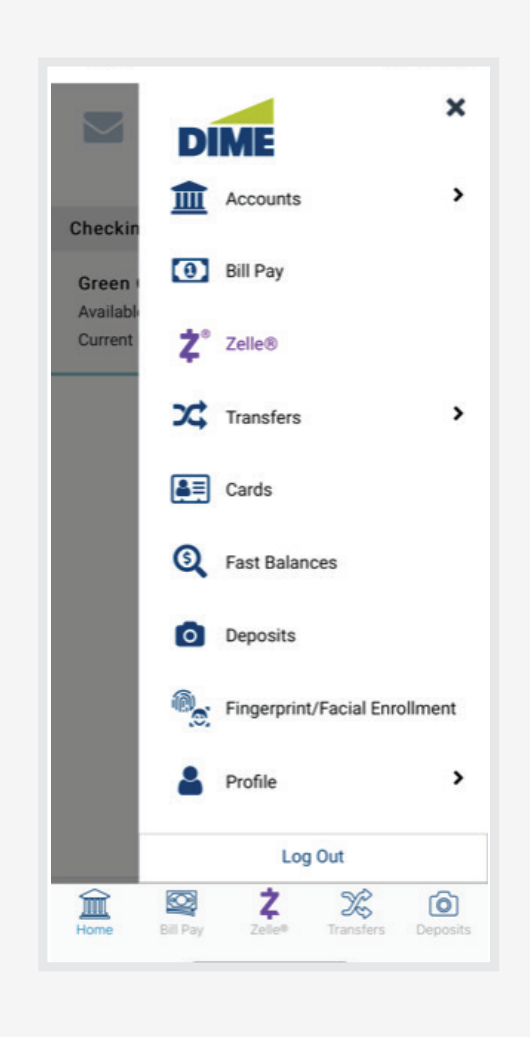

1 Must have registered for Dime Personal Online Banking to use Dime Mobile Banking. Dime Mobile App is available for select mobile devices. Dime Mobile Banking is a free service from Dime. However, your mobile carrier may charge for data and text message usage.

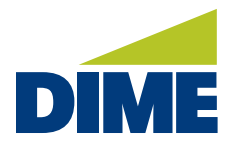

"Dime Mobile Banking App" continued from previous page...

### DOWNLOADING THE DIME MOBILE BANKING APP

The Dime Mobile App<sup>1</sup> is available in the Apple App Store and Google Play store. Search for "**Dime Community Bank Mobile**" in the App Store or the Google Play Store, and then download the app. **The Dime Mobile App will be available for use beginning Monday, March 7, 2022.** 

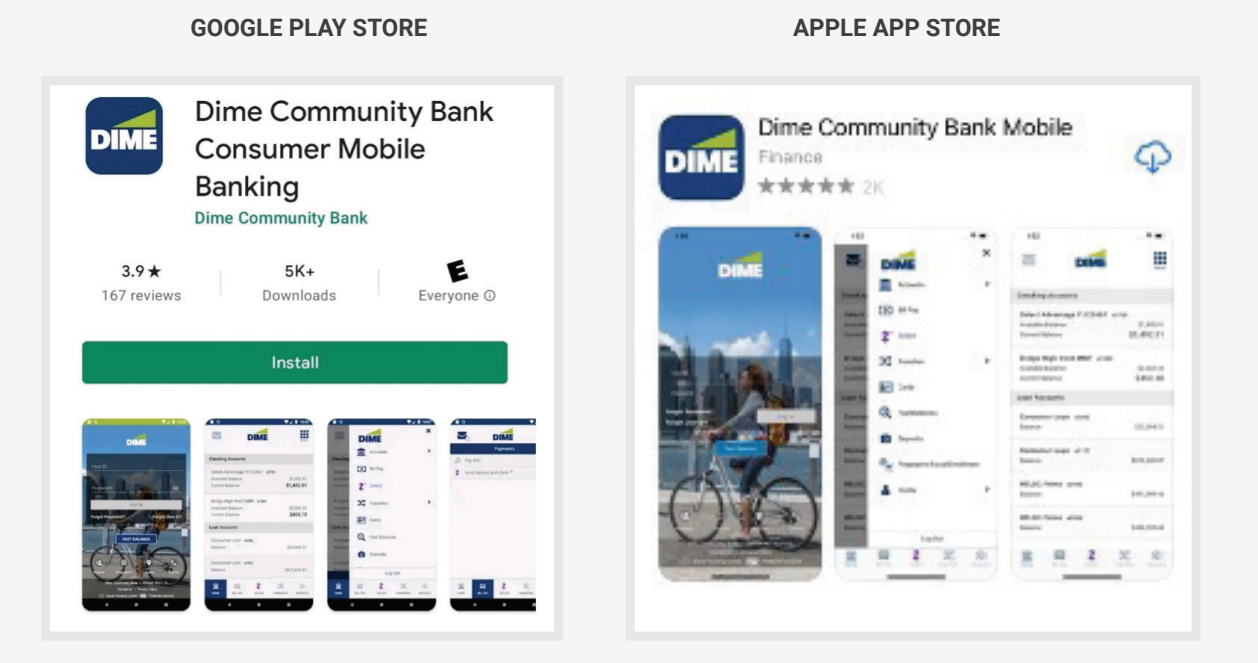

1 Must have registered for Dime Personal Online Banking to use Dime Mobile Banking. Dime Mobile App is available for select mobile devices. Dime Mobile Banking is a free service from Dime. However, your mobile carrier may charge for data and text message usage.

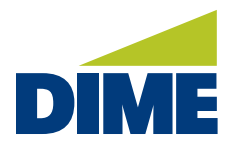

"Dime Mobile Banking App" continued from previous page...

#### LOGGING IN TO DIME MOBILE BANKING APP FOR THE FIRST TIME

To log in for the first time, simply enter your User ID and Password. Then, click Log in .

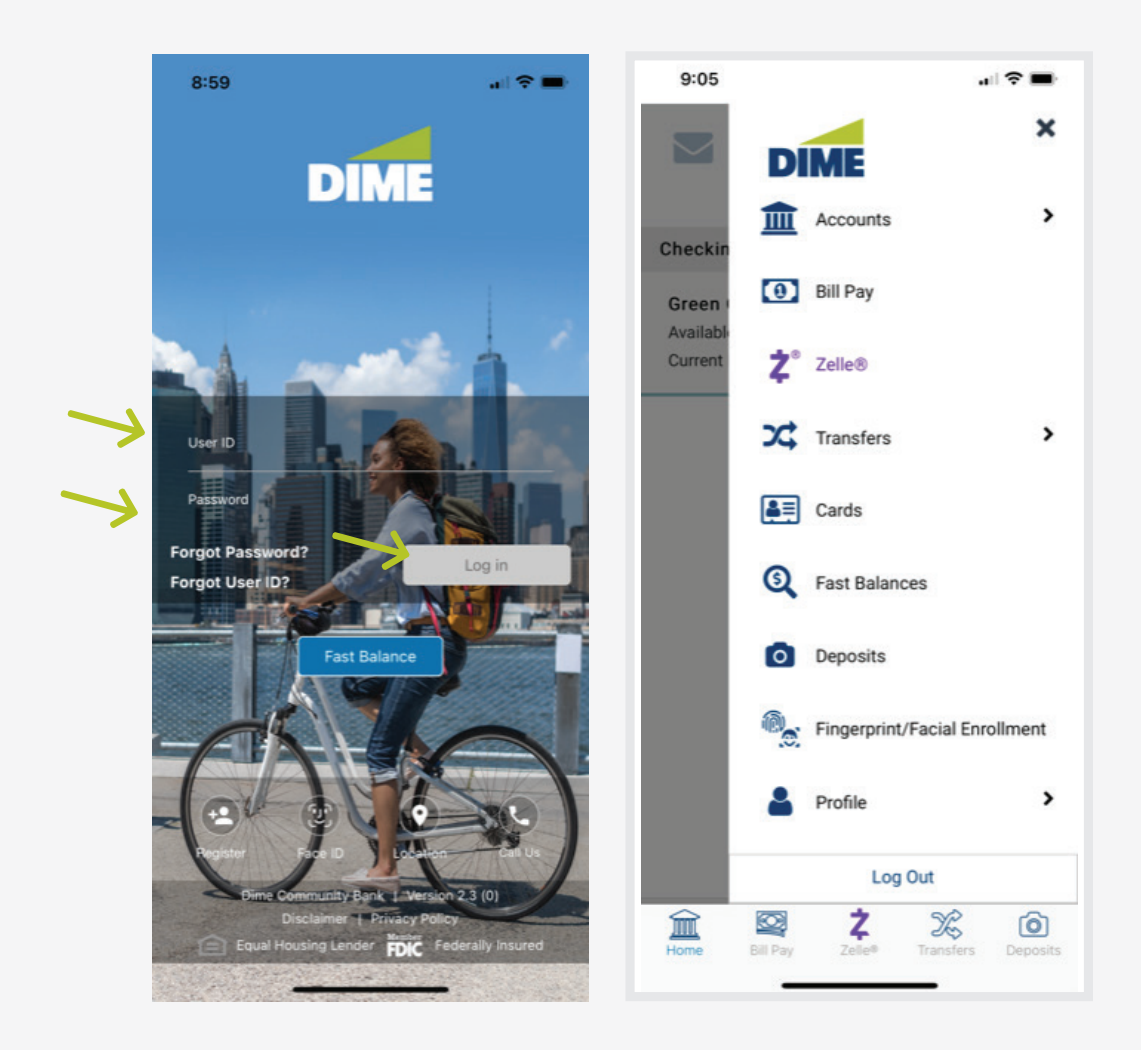

Next, select from the menu, the activity you would like to take.

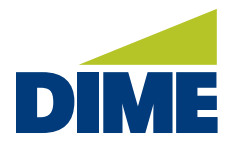

"Dime Mobile Banking App" continued from previous page...

### SETTING UP TOUCH ID OR FACE ID (BIOMETRIC) ON IOS AND ANDROID MOBILE DEVICES

For faster access, you can set up Touch ID or Face ID on the Biometric setting for Android devices.

Simply login and then select **Fingerprint/Facial Enrollment** from the menu. Then, add your device by entering your **User ID** and **Password**. You can also add a Device Name for added identification. To complete, click **Enroll**.

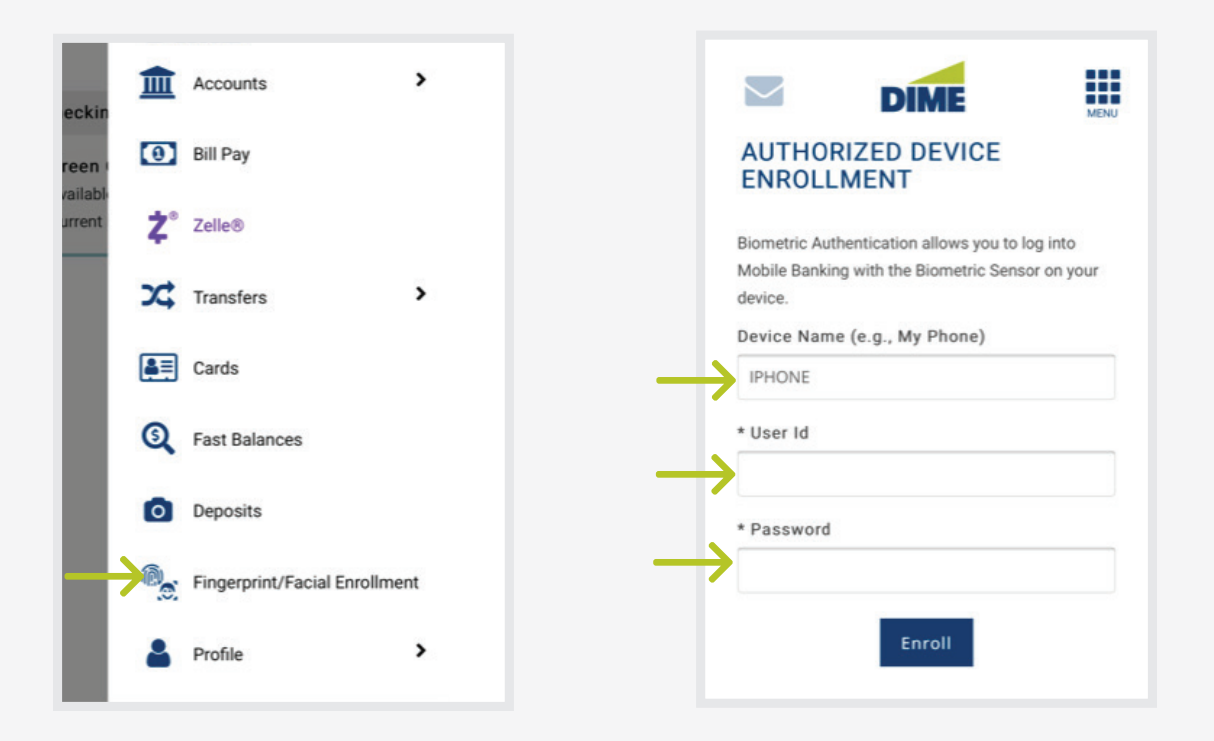

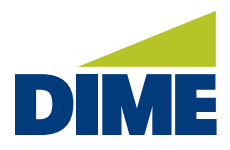

#### **MOBILE DEPOSIT**

#### **MOBILE DEPOSIT**

With **Mobile Deposit**, making a deposit is easy and convenient, right from your mobile device. To deposit a check, begin by properly endorsing the check you will be depositing

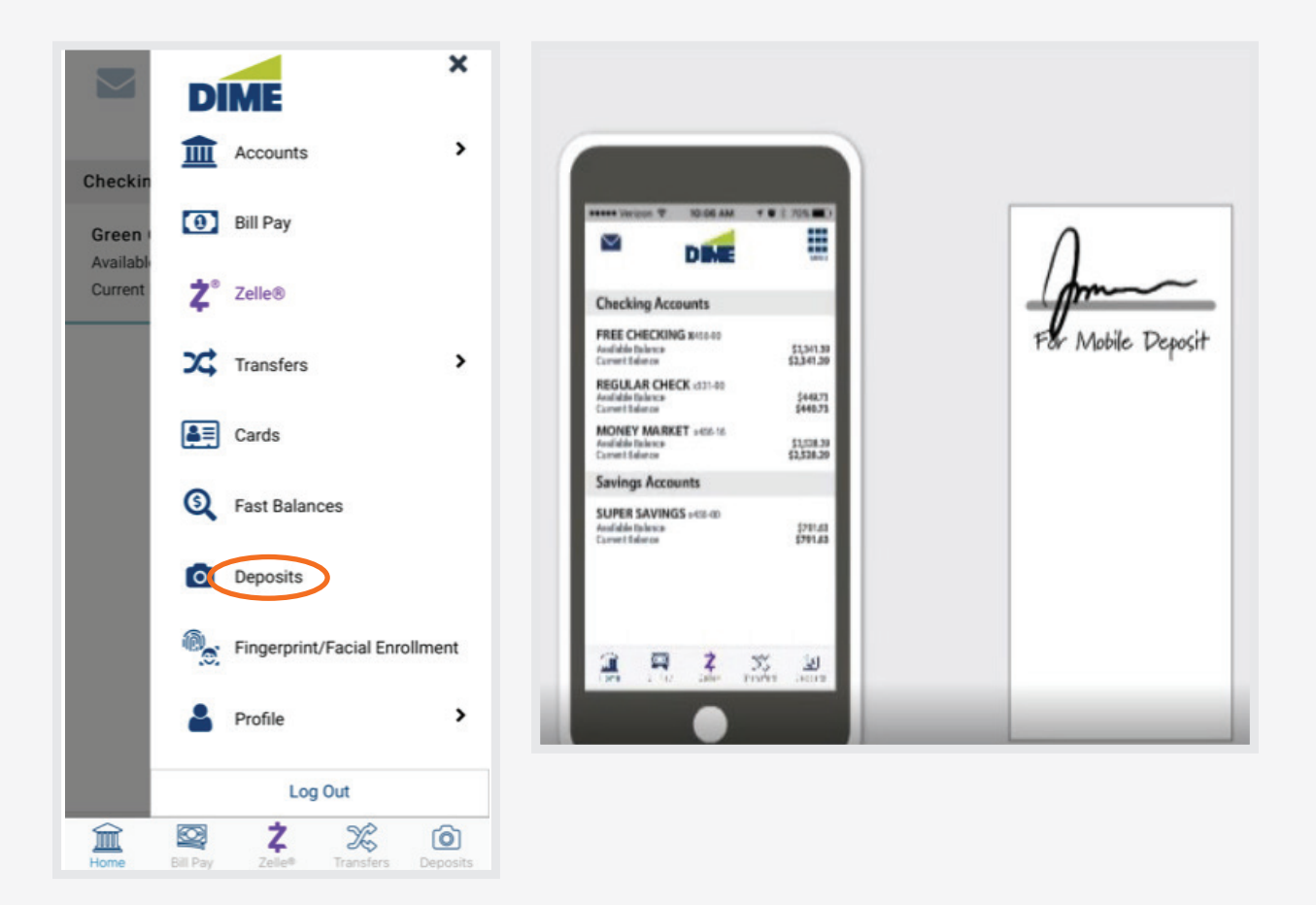

When depositing checks using your smart phone or other mobile device, Federal banking regulations require including a phrase, such as **For Mobile Deposit**. This phrase helps identify checks that are deposited electronically. Taking a moment to properly endorse your check will help ensure it is accepted and the funds are posted to your account.

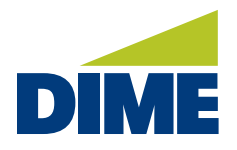

"Mobile Deposit" continued from previous page...

When ready, select Deposit. Next, select the account you want to Deposit To and enter the Check Amount.

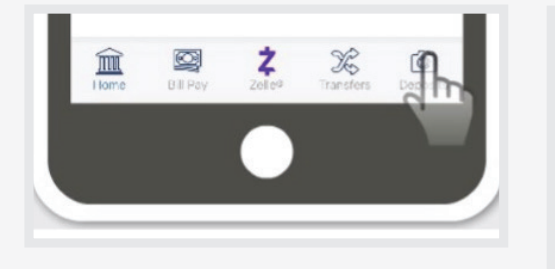

| DEPOSIT A CHECK      |                        |
|----------------------|------------------------|
| * Deposit To         |                        |
| x456-90 - FREE CHECK | ING - (Available \$) 🗸 |
| * Check Amount       |                        |
| \$ 20000             |                        |
| Front of Check       | Back of Check          |
| D                    | Ō                      |
|                      | Cancel                 |

Then, take a photo of the **front of the check**. Please make sure you photograph the check against a background that gives you strong contrast. Ensure the entire check is visible, in focus and illuminated. When ready, photograph the check. Then, repeat this process for the **back of the check**.

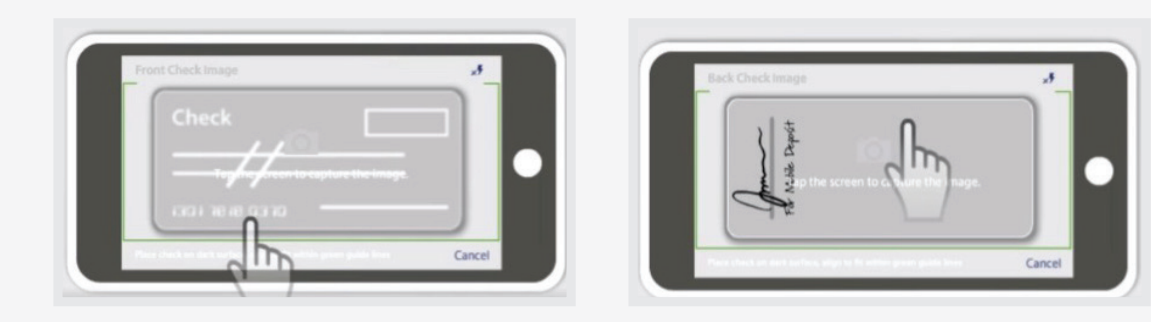

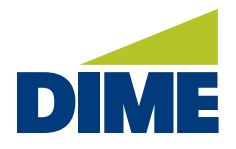

"Mobile Deposit" continued from previous page...

Make sure that you've entered the Check Amount. Then, make your deposit. You're all set

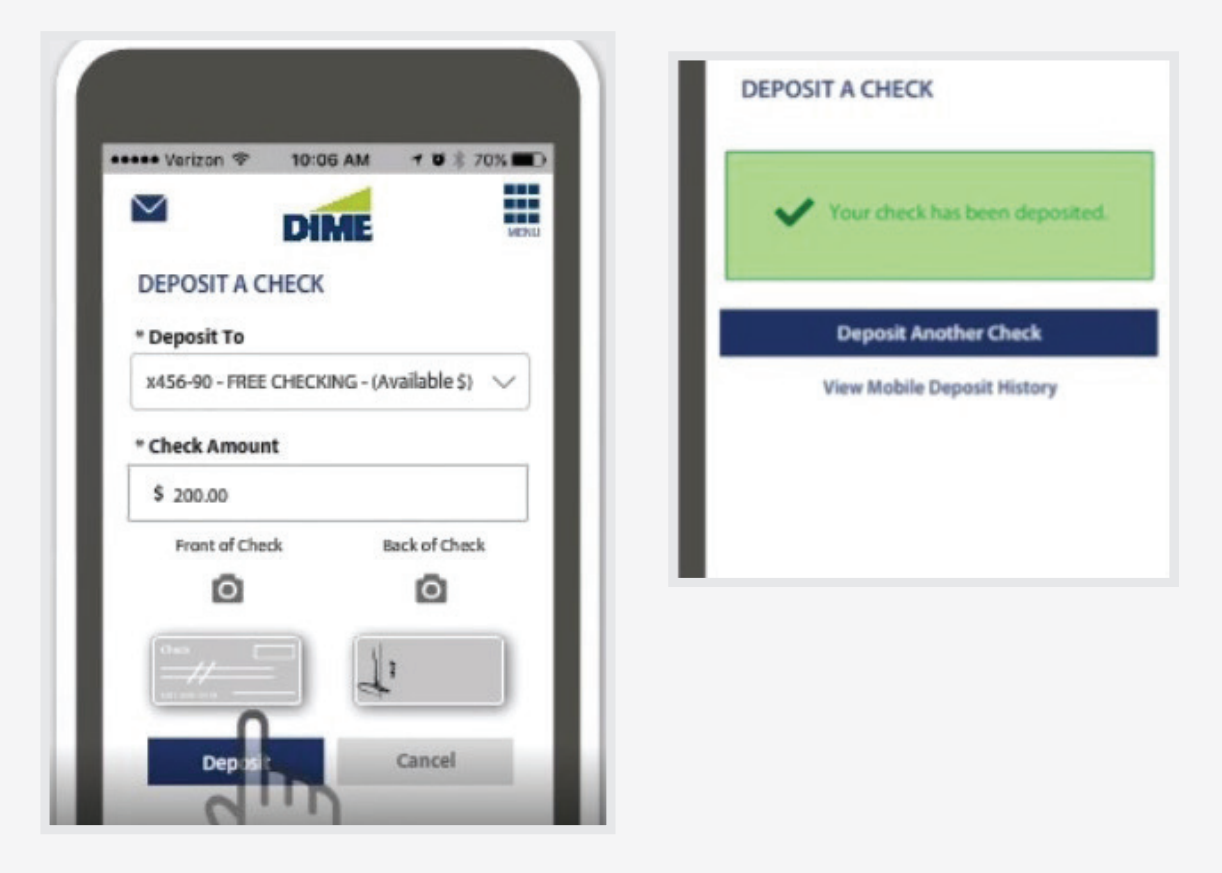

You can view recent deposits at any time. When depositing checks using your smart phone, it's recommended that you write a note on the original document. This will remind you that the check has been deposited. Then, store the document until you've confirmed it's been accepted before safely destroying it.

### **QUESTIONS? NEED ASSISTANCE?**

For all questions or requests for assistance, please contact **Dime Support** at **800-321-DIME (3463)**, through **Secure Messaging** when logged in, or email **dimesupport@dime.com**.